#### TVCCD-827DNR Bestellnummer 18.3810 RONICS FOR SPECIALISTS ELECTRONICS FOR SPECIALISTS ELECTRONICS FOR SPECIALISTS ELECTRONICS FOR SPECIALISTS

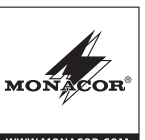

#### Überwachungskamera D

Diese Anleitung richtet sich an den Installateur der A Kamera. Bitte lesen Sie die Anleitung vor der **A** Installation gründlich durch und heben Sie sie für ein späteres Nachlesen auf.

# 1 Verwendungsmöglichkeiten

Diese hochauflösende Farbkamera ist speziell für den Einsatz in Video-Überwachungsanlagen (CCTV) konzipiert. Sie verfügt u. a. über eine Tag/Nacht-Umschaltung mit Infrarot-Sperrfilter (automatisch oder ferngesteuert), Gegenlichtkompensation, digitale Rauschunterdrückung, Spiegelfunktion, (bewegungsgesteuerte) Zoomfunktion, Blendensteuerung, Bewegungserkennung mit Schaltausgang und eine Maskierfunktion zum Überdecken oder Verschleiern nicht zu überwachender Bildbereiche. Das Einstellmenü ist auch über eine RS-485-Schnittstelle fernsteuerbar.

## 2 Wichtige Hinweise für den Gebrauch

Die Kamera entspricht allen relevanten Richtlinien der EU und ist deshalb mit C€ gekennzeichnet.

- Die Kamera ist nur zur Verwendung im Innenbereich geeignet. Bei Außenmontage muss sie in ein wetterfestes Schutzgehäuse eingesetzt werden.
- Schützen Sie die Kamera vor Staub, Feuchtigkeit und Hitze (zulässige Einsatztemperatur -45 °C bis +50 °C).
- Verwenden Sie für die Reinigung nur ein trockenes, weiches Tuch, niemals Chemikalien oder Wasser.
- Wird die Kamera zweckentfremdet, nicht richtig installiert oder nicht fachgerecht repariert, kann keine Haftung für daraus resultierende Sach- oder Personenschäden und keine Garantie für die Kamera übernommen werden.

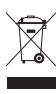

Soll die Kamera endgültig aus dem Betrieb genommen werden, übergeben Sie sie zur umweltgerechten Entsorgung einem örtlichen Recyclingbetrieb.

# 3 Obiektiv

Es kann sowohl ein Objektiv mit gleichspannungsgesteuerter Blende (DC-Objektiv) als auch ein Objektiv mit manueller Blendeneinstellung verwendet werden.

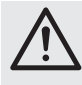

VORSICHT! Schützen Sie den Bildwandler-Chip und die Objektivlinsen vor Staub und Verschmutzung und berühren Sie sie auf keinen Fall mit den Fingern.

1) Die Schutzkappe abnehmen.

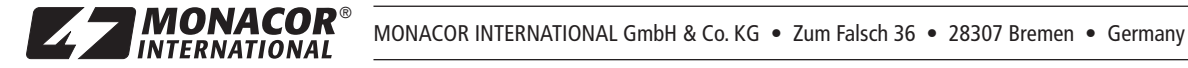

2) Bei Verwendung eines C-Mount-Objektivs zuerst den mitgelieferten C-Mount-Adapterring auf das Gewinde (1) schrauben und darauf das Obiektiv. Bei Verwendung eines CS-Mount-Objektivs das Objektiv direkt auf das Gewinde schrauben.

Bei Verwendung eines Objektivs mit gleichspannungsgesteuerter Blende dieses über die Buchse (4) an der Seite der Kamera anschließen. Die Buchse hat folgende Pin-Belegung (R Abbildung):

Dämpfungsspule (damp): (1) = - (2) = +Antrieb (drive): (3) = + (4) = -

# 4 Installation

- 1) Um die optimale Montagestelle festzustellen, sollte ein Probebetrieb erfolgen. Danach die Kamera über eines der vier 6,35-mm-Gewinde [1/4"] (2) befestigen.
- 2) Die BNC-Buchse VIDEO (8) mit dem Videoeingang eines Monitors verbinden. Bei einer Kabellänge von über 100 m sollte zum Ausgleich von Pegelverlusten durch das Kabel ein Videoverstärker zwischen Kamera und Kabel geschaltet werden.
- 3) Ein Gerät zur Auswertung einer von der Kamera erkannten Bewegung an die Klemmen MD OUT und GND (6) anschließen. Bei jeder Bewegung wird für einige Sekunden der Ausgang MD OUT auf GND geschaltet (max. 24 V--/250 mA).
- 4) Zur Fernbedienung des Einstellmenüs über RS-485, das Steuergerät mit den Klemmen RS-485A und RS-485B (6) verbinden.
- 5) Zum ferngesteuerten Wechsel von Tag- und Nachtbetrieb die Klemmen D/N IN und GND (6) über einen Schaltkontakt verbinden (geschlossener Kontakt = Tag = Farbbetrieb).
- 6) An die beiden Klemmen (9) ein Netzgerät mit einer stabilisierten Ausgangsspannung von 24 V~ oder 12 V-(250 mA Dauerbelastbarkeit) anschließen. Nach dem Anlegen der Betriebsspannung ist die Kamera eingeschaltet und die LED POWER (7) leuchtet.
- 7) Den angeschlossenen Monitor einschalten und die Kamera anhand des Monitorbilds ausrichten. Am Objektiv die Entfernung einstellen. Bei einem Objektiv mit manuell einstellbarer Blende diese auf optimale Bildwiedergabe (Schärfentiefe und Helligkeit) einstellen. Ist bei korrekt eingestellter Entfernung das Bild unscharf, das Auflagemaß für das Objektiv mit dem Einstellhebel (3) korrigieren. Der Hebel ist gleichzeitig eine Feststellschraube und muss zuvor gelöst und nach der Einstellung wieder festgedreht werden.

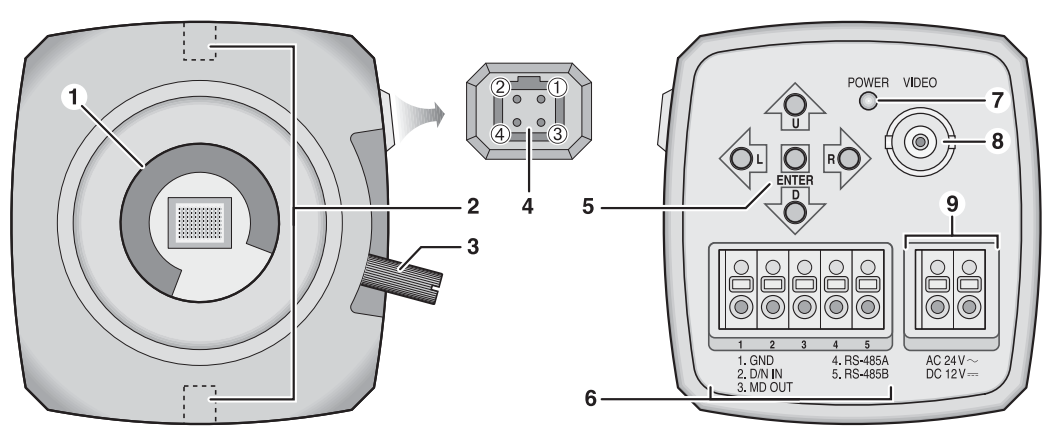

# 5 Einstellungen über das Bildschirmmenü

Das Bildschirmmenü wird mit den Richtungstasten U, D, L, R und der mittleren Taste ENTER (5) bedient. Zum Einblenden des Bildschirmmenüs die Taste ENTER drücken. Das Hauptmenü erscheint:

| MAIN MENU    |
|--------------|
| 1.LENS       |
| 2.EXPOSURE ↓ |
| 3.BACKLIGHT  |
| 4.WHITE BAL  |
| 5.DAY&NIGHT  |
| 6.SMART 3DNR |
| 7.F-DNR      |
| 8 FUNCTION ↓ |

9 FXIT SAVE ↓ / RESET ↓ / CANCEL ↓

Mit den vertikalen Richtungstasten U/D einen Menüpunkt wählen, mit den horizontalen Richtungstasten L/R den Wert ändern oder eine Option wählen. Steht hinter einem Menüpunkt oder einer Option das Symbol , kann mit der Taste ENTER ein Untermenü aufgerufen oder eine Funktion ausgelöst werden.

Ab Werk ist die Menüsprache auf Englisch eingestellt, sie kann aber im Untermenü FUNCTION geändert werden.

Zum Speichern aller durchgeführten Einstellungen im Hauptmenü in der Zeile 9. EXIT die Option SAVE ← oder in einem Untermenü in der Zeile RETURN die Option SAVE&END & wählen und mit der Taste ENTER bestätigen. Das Menü wird danach ausgeblendet. Zum Verlassen des Menüs ohne die durchgeführten Änderungen zu len. Das Menü blendet sich ansonsten nach ca. 35 s automatisch aus.

Zum Zurücksetzen aller Einstellungen auf die Werksvorgaben in der Zeile 9. EXIT im Hauptmenü die Option Die Menüsprache ist davon nicht betroffen.

Alle Einstellmöglichkeiten sind auf der Rückseite dieser Anleitung tabellarisch aufgeführt.

# 6 Technische Daten

| Bildabtaster: CCD-Chip, 8,5 mm (1/3")                     |
|-----------------------------------------------------------|
| System: PAL/CCIR                                          |
| Anzahl der Bildpunkte: . hor. 976 × vert. 582             |
| Auflösung: 700 Linien (Farbe),<br>800 Linien (S/W)        |
| Objektivanschluss: C/CS-Mount-Gewinde                     |
| Mindestbeleuchtung: 0,15 lx (Farbe), 0,01 lx (S/W)        |
| Videoausgang: 1 Vss/75 $\Omega$                           |
| Ausgang MD OUT: Open-Collector (NPN),<br>max. 24 V/250 mA |
| Stromversorgung: 24 V~ oder 12 V<br>max. 250 mA           |
| Einsatztemperatur:45 °C bis +50 °C                        |
| Abmessungen: 64 mm × 60 mm × 112 mm                       |
| Gewicht:                                                  |

Änderungen vorbehalten.

| Menüzeile/Aus | wahl/Untermenü                                        | i          |                            | Einstellung, Funktion                                                                                                    |
|---------------|-------------------------------------------------------|------------|----------------------------|----------------------------------------------------------------------------------------------------|
| 1. LENS - Obj | ektiv                                                 |            |                            |                                                                                                    |
|               |                                                       |            | 1. BRIGHTNESS              | Richtwert für die Helligkeitsregelung: 0 55 100                                                                             |
|               | DC≁                                                   |            | 2. IRIS SPEED              | Regelgeschwindigkeit für die Blende: 0 15                                                                                   |
|               | für DC-Objektive                                      |            |                            | RET V = zurück ins Hauptmenü                                                                                                |
|               |                                                       |            | 3. RETURN                  | SAVE&END = Änderungen speichern und Menü verlassen                                                                          |
|               | VIDEO <sup>6</sup>                                    |            |                            | für videosignalgeregelte Objektive (nicht mit dieser Kamera verwendbar)                                                     |
|               |                                                       |            |                            | für Objektive ohne Blendensteuerung                                                                                         |
|               | MANUAL∢                                               |            | 1. BRIGHTNESS              | Bildhelligkeit: 0 <b>50</b> 100                                                                                             |
| 2. EXPOSURE   | 🖌 – Belichtuna                                        |            |                            |                                                                                                    |
|               | 1/50                                                  |            |                            | Verschlusszeit: 1/50 s                                                                                                    |
|               | ,                                                     |            | 1. SHUT. MIN3              | min. Verschlusszeit [s] für automatische Belichtungsregelung: 1/50                                                          |
|               | AUTO.↓                                                |            | 2 SHUT MAX3                | max Verschlusszeit [s]: El K ( <sup>1</sup> /100) <sup>1</sup> /250 <sup>1</sup> /500 <sup>1</sup> /1000 <sup>1</sup> /2000 |
| Verschluss    | FLK                                                   |            | 2. 0.1011.0.01             | (flickerless) gegen Bildflimmern hei Lichtguellen an Netzspannung                                                           |
|               |                                                       |            |                            | feste Verschlusszeit [s]: x256 x128 x4 x2 1/so ELK (1/100) 1/250 1/500 1/1000                                               |
|               | MANUAL₊i                                              |            | 1. LEVEL                   | 1/2000 1/100,000                                                                                                    |
| 2 460         |                                                       |            |                            | Verstärkungsregelung: OEF4 LOW MIDDLE HIGH (aus Begelbereich: klein mittel groß)                                            |
| 2. 700        |                                                       |            | 1 SENGLIP                  | max verlängerte Belichtungszeit bei schwacher Beleuchtung: x 2 8 256                                                        |
| 3. SENSUP     | OFF                                                   |            | 1. 021001                  | aus (SENSUP\ALITO ist nur verfüghar, wenn SHITTER – ALITO oder 1/50)                                                        |
| 3 BACKLICH    | <b>F</b> – Gegenlichtko                               | mnoneot    | tion (nur im Earbhetrich v |                                                                                                    |
| 0. DAGREIGH   | OFF                                                   | mpensal    |                            |                                                                                                    |
|               |                                                       |            |                            | aus<br>Aufhallung duplar Bildharaighar 0 9 15                                                                               |
|               | Dwnamika=····                                         |            |                            | Admenung uurikier Didubereicher 0 0 13                                                                                      |
|               | Dynamikerweit                                         | erung      | 2. HIGH LEVEL              | Abdunklung heller Bildbereiche: 0315                                                                                        |
|               | BLC≁                                                  |            | 1. VALUE                   | Grad der Gegenlichtkompensation: LOW, MIDDLE, HIGH (niedrig, mittel, noch)                                                  |
|               | Gegenlichtkom                                         | p. für     | 2. AREA                    |                                                                                                    |
|               | einstelibare Be                                       | reicne     | 3. DEFAULT ↓               | Rücksetzen von VALUE und AREA auf Werksvorgaben                                                                             |
|               |                                                       |            | 1. GAIN                    | Schwellwert für die Schwärzung hellster Bereiche: 0 50 100                                                                  |
|               | HSBLC ↓                                               | llator     | 2. MODE                    | NIGHT ONLY <sup>5</sup> (nur bei schwacher Beleuchtung), ALL DAY (immer)                                                    |
|               | Bildbereiche                                          | lister     | 3. MASK LEVEL              | Ausdehnung der Schwärzung: 0 70 100                                                                                         |
|               | (Spitzlichtumke                                       | ehr)       | 4. DEFAULT ↓               | Rücksetzen der Werte dieses Untermenüs auf Werksvorgaben                                                                    |
|               |                                                       |            | 5. M. SKIP AREA            | nicht zu schwärzender Bereich: OFF, ON ↓ 2                                                                                  |
| 4. WHITE BAL  | – Weißabgleich                                        | (nur im l  | Farbbetrieb verfügbar)     |                                                                                                    |
|               | ATW                                                   |            |                            | automatischer Weißabgleich für den Farbtemperaturbereich 2500 – 9500 K                                                      |
|               | AWB                                                   |            |                            | automatischer Weißabgleich für den Farbtemperaturbereich 1800 – 10 500 K                                                    |
|               |                                                       |            |                            | halbautomatischer Weißabgleich: In der Einsatzumgebung ein weißes Objekt                                                    |
|               | AWC-SET                                               |            |                            | (z. B. Blatt Papier) vor die Kamera halten und ENTER drücken.                                                               |
|               |                                                       |            | 1. BLUE                    | Korrekturwert Blau für manuellen Weißabgleich: 0 30 100                                                                     |
|               | WANUAL∢                                               |            | 2. RED                     | Korrekturwert Rot für manuellen Weißabgleich: 0 20 100                                                                      |
| 5. DAY&NIGH   | T – Tag- und Nad                                      | chtbetriel | b (Farb- und Schwarzwei    | ßbetrieb)                                                                                                    |
|               | 1. DELAY                                              |            |                            | Umschaltverzögerung: 0, 1 15                                                                                                |
| automatische  | 2. D→N (AGC)                                          |            |                            | Umschaltschwellwert Tag → Nacht: 16 185 220                                                                                 |
| Umschaltung   | 3. N→D (AGC)                                          |            |                            | Umschaltschwellwert Nacht → Tag: 0 110 204                                                                                  |
| EXT√          | 1. DELAY                                              |            |                            | Verzögerung für Umschaltung über den Eingang "D/N IN": 0. 1 15                                                              |
|               | 1. BURST                                              |            |                            | Farbsvnchronsignal: <b>OFF.</b> ON (nur wenn für Svnchronisation des Monitors nötio)                                        |
|               |                                                       | komne      | nsiert im Nahbereich Übe   | erbelichtung durch Infrarot-LEDs                                                                                            |
| D/M I         |                                                       |            | 1 VALUE                    | Grad der Kompensation: 0 50 100                                                                                             |
| D/W 4         | 2 IB SMART                                            | ON.        | 2 AREA                     | Wirkungsbereich2                                                                                                    |
| Betrieb       | 2                                                     | 0.14       | 3 IB DWDB                  | zusätzlich erweiterter Dynamikhereich hei IR-Beleuchtung: OFF 1 15                                                          |
|               |                                                       | OFF        | 0. 11 DWD11                |                                                                                                    |
|               |                                                       |            | ON OFF                     | aus<br>bai diagar Kamara abna Euritian                                                                                      |
|               | 3. IN LED®                                            |            | UN, UFF                    |                                                                                                    |
| COLOR         | ID (hanna h                                           |            | uta) disitala Davaali uta  |                                                                                                    |
| 6. SMART 3D   | ART 3DNR – (bewegungsgesteuerte) digitale Rauschunter |            |                            |                                                                                                    |
|               |                                                       |            | 1. VALUE                   | Grad der Hauschunterdruckung: 1 80 200                                                                                      |
|               | ON₽                                                   |            | 2. SMART NR                | bewegungsgesteuerte Hauschunterdrückung: ON, OFF                                                                            |
|               |                                                       |            | 3. SMART LEVEL             | Grad der bewegungsgesteuerten Rauschunterdrückung: 1 200                                                                    |
|               |                                                       |            | 4. SENSITIVITY             | Empfindlichkeit der Bewegungserkennung: 1 80 100                                                                            |
|               | OFF                                                   |            |                            | aus                                                                                                    |

| wenuzeile/Auswah  | ni/Untermenu                      |         |                         | Einstellung, Funktion                                                             |
|-------------------|-----------------------------------|---------|-------------------------|-----------------------------------------------------------------------------------|
| 7. F-DNR – Kontra | sterhöhung bei (z. B. d           | urch Ne | bel) verschleiertem Bil | d                                                                                 |
|                   | OFF                               |         |                         | aus                                                                               |
|                   | 1. LEVEL                          |         |                         | Grad der Kontrasterhöhung: 0 10 31                                                |
|                   |                                   |         | 2. COLOR GAIN           | Farbintensität: 0 3 10                                                            |
|                   | MANUAL↓                           |         | 3. EDGE GAIN            | Kantenhervorhebung: 0 3 10                                                        |
|                   |                                   |         | 4. GAMMA                | Exponent für Gammakorrektur: USER6, 0.05 0.55 1.0                                 |
|                   |                                   |         | 1 DETECT   EVEL         | Schwellwert für automatische Aktivierung: 0 3 5                                   |
| 8. FUNCTION a -   | weitere Funktionen                |         |                         |                                                                                   |
|                   | OFF                               |         |                         | Rewegungserkennung deaktiviert                                                    |
| ( NOTION          | 011                               |         |                         | Nummer des einzustellenden Erkennungsbereichs: 1 4                                |
| 1. MOTION         |                                   |         |                         | <b>ON</b> 12 ( - Et/oppungsboroich al/tivioren (cinstellan) OEE (- deal/tiviort)  |
| erkennung         | ON₊                               |         | 2. AREA DISFLAT         | Empfindlighteit der Bewegungsserkenpung 0. 00. 100                                |
|                   |                                   |         |                         | Lanpindionikeit dei Dewegungserkeitillung. U 30 100                               |
|                   | 055                               |         | 4. NOTION VIEW          | nervornebung von Bewegungen im Blid: OFF, UN                                      |
|                   | UFF                               |         | 4 4054                  | I waskierung von Bliddereichen deaktiviert                                        |
| 2. PRIVACY        |                                   |         | 1. AREA                 | Nummer der einzustellenden Maske (beliebiges Viereck): 18                         |
| Maskierung von    | ON₊J                              |         | 2. AREA DISPLAY         | $UN4^2$ (sicntbar $\rightarrow$ Eckpunkte, Position einstellen), OFF (unsichtbar) |
| Bildbereichen     |                                   |         | 3. COLOR                | Farbe der gewählten Maske: 0 15                                                   |
|                   |                                   | 1       | 4. TRANSPAR             | Transparenz der gewählten Maske: 0 3                                              |
|                   |                                   | OFF     |                         | digitaler Zoom aus                                                                |
|                   | 1. D-ZOOM7                        |         | 1. RANGE                | Vergrößerung: × 1.0 2.0 32.0                                                      |
|                   | digitaler Zoom                    | ON₊     | 2. PAN                  | horizontale Position des Ausschnitts: -100 0 +100                                 |
|                   |                                   |         | 3. TILT                 | vertikale Position des Ausschnitts: -100 +100                                     |
|                   |                                   | OFF     |                         | bewegungsgesteuerter Zoom aus                                                     |
|                   | 2. SMART DZOOM7                   |         | 1. RANGE                | Vergrößerung: × 2.0 5.0                                                           |
| 3. D-EFFECT       | bewegungs-                        |         | 2. POSITION ℯJ          | Position des Ausschnitts (mit Richtungstasten U/D/L/R wählen, ENTER)              |
|                   | gesteuerter Zoom                  |         | 3. SENSITIVITY          | Empfindlichkeit der Bewegungserkennung: 0 70 100                                  |
|                   |                                   |         | 4. TIME                 | Verweildauer bei vergrößerter Ansicht: 0, 1 15                                    |
|                   | 3. DIS7                           |         | 1                       | Bildstabilisator: OFF, ON                                                         |
|                   | 4. FREEZE                         |         |                         | "Einfrieren" des Bildes (Standbild): OFF, ON                                      |
|                   | 5. MIRBOR                         |         |                         | OFF. MIRBOR (horizontal spiegeln), V-FLIP (vertikal spiegeln), BOTATE (drehen)    |
|                   | 6 NEG IMAGE                       |         |                         | Negativbild: OFF. ON                                                              |
|                   |                                   |         |                         | Bildechärfe 0 18 31                                                               |
|                   |                                   |         |                         | Schwarzwert: 0 28 63                                                              |
|                   | 2. MONITOR                        |         |                         | Earbintoncität: 0 128 255                                                         |
|                   | Monitortyp                        | *       |                         | Francistat. 0 120 200                                                             |
|                   | (Röhren- oder                     | LCD     |                         | Exponent fur Gammakonektur. USER*, 0.05 0.45 1.0                                  |
|                   | LCD-Monitor)                      | 4       | 2. PED LEVEL            | Scriwarzwert: U 28 03                                                             |
|                   |                                   | 0.55    | 3. COLOR GAIN           | Farointensitat: 0 128 255                                                         |
| 4. IMAGE ADJ ₊J   | 3. LENS SHADING                   | OFF     |                         | Korrektur des Helligkeitsabtalls an den Bildrändern deaktiviert                   |
|                   | Korrektur des Hellig-             |         | 1. LEVEL                | Grad der Korrektur: 0 50 60                                                       |
|                   | keitsabfalls an den               | ON≁     | 2. H-CENTER             | horizontale Mitte der Korrektur: 0 128 255                                        |
|                   | Dildrandern                       |         | 3. V-CENTER             | vertikale Mitte der Korrektur: 0 128 255                                          |
|                   |                                   |         | 1. SENSUP               | verlängerte Belichtungszeit zur Erkennung defekter Pixel: × 4, 8, 16, 32, 64, 128 |
|                   | 4. DEFEUT                         |         | 2. DIFF                 | Größe des Referenzbereichs bei der Defekterkennung: 0, 1, 2, 3                    |
|                   | Erkennung derekter<br>Sensorpixel |         | 3. THRESHOLD            | Schwellwert für die Erkennung defekter Sensorpixel: 1, 2, 3, 4                    |
|                   | Sensorpixei                       |         | 4. START ↓              | startet den Korrekturvorgang: Das Objektiv abdecken, dann ENTER drücken.          |
|                   |                                   |         | OFF                     | Es wird kein Name (Kamerabezeichnung) angezeigt.                                  |
|                   | 1. CAM ITTLE                      |         | 01                      | Namen eingeben mit U/D/L/R/ENTER: Zeichen wählen, ←→ = Zeichenposition,           |
|                   | Kameraname im Bild                |         | UN +I                   | CLR = Namen löschen, POS = Position im Bild, END = Eingabe beenden                |
| 5. COMM ADJ ↓     | 2. PROTOCOL                       |         | 1                       | Steuerprotokoll: PELCO-D, PELCO-P, SPD-S, DONGYANG, NICP                          |
|                   |                                   |         | 1. CAM ID               | Kamera-Adresse für Fernsteuerung über RS-485: 1 255                               |
|                   | 3 BS485 /                         |         | 2 ID DISPLAY            | Finblenden der Adresse: OFF. ON a (Position festlegen: LI/D/L/B/ENTER)            |
|                   | 5.1101004                         |         | 3 BAUDBATE              | Baudrate: 2400 4800 9600 19200 38400 57600                                        |
|                   | INT                               |         | O. DRODINIL             | interne Bildsynchronisation                                                       |
| 6. SYNC           |                                   |         |                         | Descalage zur Verenzungespannung (zur bei Westselepennung): 0                     |
|                   | L/L4                              |         | I. FRASE                | Fridsemage zur Versorgungsspannung (nur bei wechselspannung): 0                   |
| . LANGUAGE        |                                   |         |                         | 10 Menusprachen: ENGLISH, GERMAN, FRANCAIS, ITALIANO,                             |
| 9. EXII           | 0.01/2                            |         |                         |                                                                                   |
|                   | SAVE₽                             |         |                         | Anderungen speichern und Menü verlassen                                           |
|                   |                                   |         |                         | I alla L'installungen auf Madunusen kan augüsligetasi und Magüusedasen            |
|                   | RESET₊J                           |         |                         | alle Einstellungen auf werksvorgaben zurücksetzen und menu verlassen              |

<sup>1</sup>Die Zeile RETURN ist in allen Untermenüs vorhanden. Sie führt zur höheren Menüebene oder zum Verlassen des Menüs mit Speicherung. <sup>2</sup>Bereich festlegen: ENTER drücken, Position (POSITION)/Größe (SIZE) mit Richtungstasten (U, D, L, R) einstellen und jeweils mit ENTER bestätigen, RET (zurück zum Menü) oder AGAIN (Einstellung korrigieren) wählen und ENTER drücken

 Image: short wenn LENS = DC
 4nicht wenn DAY&NIGHT = AUTO
 5nicht wenn EXPOSURE\AGC = OFF
 6Einstellung nicht sinnvoll

 7Die Funktionen D-ZOOM, SMART DZOOM und DIS schließen sich gegenseitig aus, es kann nur eine zurzeit gewählt werden.
 6Einstellung nicht sinnvoll

# TVCCD-827DNR Order number 18.3810

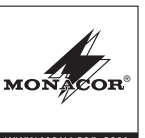

# G Surveillance Camera

These operating instructions are intended for the installer of the camera. Please read the operating instructions carefully prior to installation and keep them for later reference.

# 1 Applications

This high-resolution colour camera is especially designed for use in video surveillance systems (CCTV). Its functions include day/night switching with infrared suppression filter (automatic or remote-controlled), backlight compensation, digital noise reduction, mirror-inverted image display, (motion-controlled) zoom function, iris control, motion detection with switching output, and a masking function to cover or conceal zones that are not to be monitored. The setting menu can also be remotecontrolled via an RS-485 interface.

# 2 Important Notes

The camera corresponds to all relevant directives of the EU and is therefore marked with CE.

- The camera is suitable for indoor use only. For outdoor mounting, the camera must be placed into a weatherproof housing.
- Protect the camera against dust, humidity and heat (admissible ambient temperature range: -45 °C to +50 °C).
- For cleaning only use a dry, soft cloth; never use water or chemicals.
- No guarantee claims for the camera and no liability for any resulting personal damage or material damage will be accepted if the camera is used for other purposes than originally intended, if it is not correctly installed or if it is not repaired in an expert way.

If the camera is to be put out of operation definitively, take it to a local recycling plant for a disposal which is not harmful to the environment.

# 3 Lens

A lens with DC voltage-controlled iris (DC lens) or a lens with manual iris adjustment can be used.

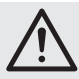

**CAUTION!** Protect the image sensor chip and the lens assembly against dust and impurities and never touch them with your fingers.

#### 1) Remove the protective cover.

2) When using a C mount lens, first screw the C mount adapter ring provided onto the thread (1) and then the lens on top. When using a CS mount lens, screw the lens directly onto the thread.

When using a lens with a DC voltage-controlled iris, connect this lens to the jack (4) on the side of the camera. The jack has the following pin configuration ( $\mathbb{R}$  figure):

Damp: ① = - ② = + Drive: ③ = + ④ = -

# 4 Installation

- To find the optimum place of mounting, make a test run. Then fasten the camera, using one of the four 6.35 mm (14") threads (2).
- Connect the BNC jack VIDEO (8) to the video input of a monitor. For a cable length of more than 100 m, a video amplifier should be inserted between camera and cable to compensate level loss.
- Connect a unit for evaluating camera-detected motions to the terminals MD OUT and GND (6). For each motion, the output MD OUT will be switched to GND for a few seconds (24 V--/250 mA max.).
- To make menu settings by remote control via RS-485, connect the control unit to the terminals RS-485A and RS-485B (6).
- For remote-controlled day/night switching, connect the terminals D/N IN and GND (6) via a switching contact (closed contact = day = colour mode).
- Connect a power supply unit with a regulated output voltage of 24 V~ or 12 V-... (permanent rating: 250 mA) to the two terminals (9). Once the operating voltage is applied, the camera will be switched on and the LED POWER (7) will light up.
- 7) Switch on the monitor connected and align the camera by means of the monitor image. Adjust the focus at the lens. For a lens with manually adjustable iris, adjust this iris to optimum image display (depth of focus and brightness). If the image is not clear even though the focus has been adjusted correctly, readjust the mechanical focus for the lens by means of the adjustment lever (3). The adjustment lever also serves as a setscrew: Loosen it prior to making the adjustment and fasten it again once the adjustment has been made.

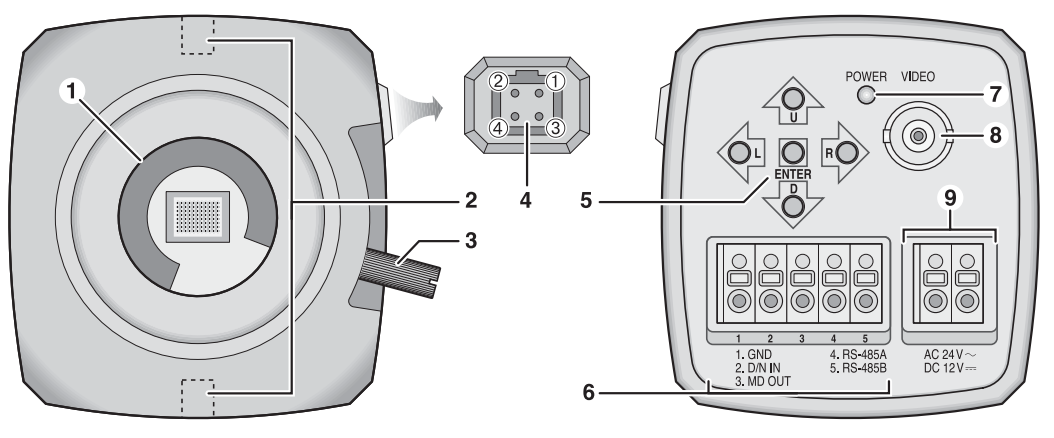

# 5 Adjustments via the On-screen Menu

The on-screen menu is operated by means of the arrow buttons U, D, L, R and the middle button ENTER (5). To display the on-screen menu, press the button ENTER. The main menu will appear:

MAIN MENU

| 1 | .LENS   |      |
|---|---------|------|
| 2 | .EXPOSU | RE ↓ |
| 3 | .BACKLI | GHT  |
| 4 | .WHITE  | BAL  |
| 5 | .DAY&NI | GHT  |
| 6 | .SMART  | 3DNR |
|   |         |      |

- 7.F-DNR
- 8.FUNCTION ↓

9.EXIT SAVE ↔ /RESET ↔ /CANCEL ↔

To select a menu item, use the vertical arrow buttons U/D; to change a value or to select an option, use the horizontal arrow buttons L/R. When the symbol  $\prec$  appears behind a menu item or option, the button ENTER can be pressed to call up a submenu or to activate a function.

The menu language is factory-set to English. It can be changed in the submenu FUNCTION.

To save all the settings you have made, either, in the main menu, go to the line 9. EXIT and select the option SAVE  $4^{-1}$ , or, in a submenu, go to the line RETURN and select the option SAVE&END  $4^{-1}$ , and then (in both cases) press ENTER to confirm. The menu will disappear. To exit the menu without saving any changes, select the option CANCEL  $4^{-1}$  in the line 9. EXIT. The menu will automatically disappear after approx. 35 seconds if no button is pressed.

To reset all values to their factory settings, go to the main menu and select the option RESET in the line 9.EXIT and then press the button ENTER to confirm. The reset will not affect the menu language.

Please refer to the reverse page of these instructions for a tabulated list of all available setting options.

## 6 Specifications

| Image sensor: CCD chip, 8.5 mm (1/3")                                  |
|------------------------------------------------------------------------|
| System: PAL/CCIR                                                       |
| Number of pixels: hor. 976 × vert. 582                                 |
| Resolution:                                                            |
| Lens connection: C/CS mount thread                                     |
| Minimum illumination: 0.15 lx (colour), 0.01 lx (B/W                   |
| Video output: 1 Vpp/75 Ω                                               |
| Output MD OUT: open collector (NPN),<br>24 V <del>m</del> /250 mA max. |
| Power supply: 24 V~ or 12 V-<br>250 mA max.                            |
| Admissible temperature: -45 °C to +50 °C                               |
| Dimensions:                                                            |
| Weight:                                                                |
|                                                                        |

Subject to technical modification.

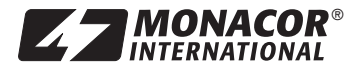

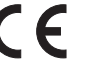

| Menu line/Sele | ction/Submenu                                          |           |                          | Setting, function                                                                             |  |  |  |
|----------------|--------------------------------------------------------|-----------|--------------------------|-----------------------------------------------------------------------------------------------|--|--|--|
| 1. LENS        |                                                        |           |                          |                                                                                               |  |  |  |
|                |                                                        |           | 1. BRIGHTNESS            | Reference value for brightness control: 0 55 100                                              |  |  |  |
|                | DC ↓<br>for DC lenses                                  |           | 2. IRIS SPEED            | Control speed for iris: 0 15                                                                  |  |  |  |
|                |                                                        |           |                          | RET + = back to the main menu                                                                 |  |  |  |
|                |                                                        |           | 3. RETURN                | SAVE&END → = save changes and exit menu                                                       |  |  |  |
|                | VIDEO <sup>6</sup>                                     |           |                          | For video-controlled lenses (cannot be used with this camera)                                 |  |  |  |
|                |                                                        |           |                          | For lenses without iris control                                                               |  |  |  |
|                | MANUAL                                                 |           | 1. BRIGHTNESS            | Image brightness: 0 50 100                                                                    |  |  |  |
| 2. EXPOSURE    | له.                                                    |           |                          |                                                                                               |  |  |  |
|                | 1/50                                                   |           |                          | Shutter time: 1/50 s                                                                          |  |  |  |
|                |                                                        |           | 1. SHUT. MIN3            | Min. shutter time [s] for automatic exposure control: 1/50                                    |  |  |  |
| 1. SHUTTER     | A010₽                                                  |           | 2. SHUT. MAX3            | Max. shutter time [s]: FLK (1/100), 1/250, 1/500, 1/1000, 1/2000 1/100 000                    |  |  |  |
|                | FLK                                                    |           |                          | (Flickerless) to prevent image flickering for light sources connected to the mains            |  |  |  |
|                |                                                        |           |                          | Fixed shutter time [s]: x256, x128 x4, x2, 1/50, FLK (1/100), 1/250, 1/500, 1/1000,           |  |  |  |
|                | MANUAL                                                 |           | 1. LEVEL                 | 1/2000 1/100 000                                                                              |  |  |  |
| 2. AGC         | 1                                                      |           |                          | Gain control: OFF <sup>4</sup> , LOW, MIDDLE, HIGH (off, control range: small, middle, large) |  |  |  |
|                | AUTO₊⁵                                                 |           | 1. SENSUP                | Max. prolonged exposure time for low-light conditions: × 2 8 256                              |  |  |  |
| 3. SENSUP      | OFF                                                    |           |                          | Off (SENSUP\AUTO only available when SHUTTER = AUTO or 1/50)                                  |  |  |  |
| 3. BACKLIGH    | T – Backlight competition                              | ensation  | (only available in colou | ir mode)                                                                                      |  |  |  |
|                | OFF                                                    |           |                          | Off                                                                                           |  |  |  |
|                | DWDR₊                                                  |           | 1. LOW LEVEL             | Brightening of dark image areas: 0 8 15                                                       |  |  |  |
|                | dynamic range exp                                      | pansion   | 2. HIGH LEVEL            | Darkening of bright image areas: 0 3 15                                                       |  |  |  |
|                | BLC                                                    |           | 1. VALUE                 | Level of backlight compensation: LOW, MIDDLE, HIGH                                            |  |  |  |
|                | backlight comp.                                        |           | 2. AREA                  | One or two areas <sup>2</sup> : SINGLE J, DOUBLE J                                            |  |  |  |
|                | for adjustable area                                    | as        | 3. DEFAULT ↓             | Reset VALUE and AREA to their factory settings                                                |  |  |  |
|                |                                                        |           | 1. GAIN                  | Threshold value for blackening of brightest areas: 0 50 100                                   |  |  |  |
|                | HSBLC ↓ 2. M<br>blackening of brightest 3. M           |           | 2. MODE                  | NIGHT ONLY <sup>5</sup> (for low-light conditions only), ALL DAY (always)                     |  |  |  |
|                |                                                        |           | 3. MASK LEVEL            | Size of blackened area: 0 70 100                                                              |  |  |  |
|                | image areas 4. DEFAULT ↓                               |           |                          | Reset the values of this submenu to their factory settings                                    |  |  |  |
|                | -                                                      |           | 5. M. SKIP AREA          | Area not to be blackened: OFF. ON 412                                                         |  |  |  |
| 4. WHITE BAL   | – White balance (o                                     | nlv avail | able for colour mode)    |                                                                                               |  |  |  |
|                | ATW                                                    | ,         | ,                        | Automatic white balance for the colour temperature range 2500 – 9500 K                        |  |  |  |
|                | AWB                                                    |           |                          | Automatic white balance for the colour temperature range 1800 – 10 500 K                      |  |  |  |
|                |                                                        |           |                          | Semi-automatic white balance: In the environment of application, hold a white object          |  |  |  |
|                | AWC→SET                                                |           |                          | (e. g. a sheet of paper) in front of the camera and press ENTER                               |  |  |  |
|                |                                                        |           | 1. BLUE                  | Correction value blue for manual white balance: 0 30 100                                      |  |  |  |
|                | MANUAL₄                                                |           | 2. RED                   | Correction value red for manual white balance: 0 20 100                                       |  |  |  |
| 5. DAY&NIGH    | T – Day and night m                                    | node (co  | lour mode and B/W mo     | ode)                                                                                          |  |  |  |
|                | 1. DELAY                                               | 1         |                          | Switching delay: 0, 1 15                                                                      |  |  |  |
| automatic      | 2. D→N (AGC)                                           |           |                          | Switching threshold value day → night: 16 185 220                                             |  |  |  |
| switching      | 3. N→D (AGC)                                           |           |                          | Switching threshold value night → day: 0 110 204                                              |  |  |  |
| EXT₄J          | 1. DELAY                                               |           |                          | Delay time for switching via the input "D/N IN": 0, 1 15                                      |  |  |  |
|                | 1. BURST                                               |           |                          | Colour burst signal: OFF, ON (only when the monitor requires the signal for synchronization)  |  |  |  |
|                |                                                        | Compe     | ensates overexposure o   | of close objects by infrared LEDs                                                             |  |  |  |
| B/W            |                                                        |           | 1. VALUE                 | Level of compensation: 0 50 100                                                               |  |  |  |
| B/W mode       | 2. IR SMART                                            | ON₊I      | 2. AREA ↓                | Area of application <sup>2</sup>                                                              |  |  |  |
| only           |                                                        |           | 3. IR DWDR               | Additionally expanded dynamic range for IR illumination: OFF. 1 15                            |  |  |  |
|                |                                                        | OFF       | 1                        | Off                                                                                           |  |  |  |
|                | 3. IR LED <sup>6</sup>                                 |           | ON. OFF                  | Not functional for this camera                                                                |  |  |  |
| COLOR          | o. in EED. ON, OIT                                     |           |                          | Colour mode only                                                                              |  |  |  |
| 6. SMART 3DM   | ABT 3DNB – (Motion-controlled) digital poise reduction |           |                          |                                                                                               |  |  |  |
|                | ON 4                                                   |           | 1. VALUE                 | Level of noise reduction: 1 80 200                                                            |  |  |  |
|                |                                                        |           | 2. SMART NR              | Motion-controlled noise reduction: ON, OFF                                                    |  |  |  |
|                |                                                        |           | 3. SMART LEVEL           | Level of motion-controlled noise reduction: 1 200                                             |  |  |  |
|                |                                                        |           | 4 SENSITIVITY            | Sensitivity of motion detection: 1 80 100                                                     |  |  |  |
|                | OFF                                                    |           |                          | Off                                                                                           |  |  |  |
| L              |                                                        |           |                          |                                                                                               |  |  |  |

| Ar Hum         Comman         OPF         Off           MANUAL         Intervent of the activation of the activation activation of the activation of the activation of the activation of the activation activation of the activation activation of the activation activation of the activation activation of the activation activation of the activation activation of the activation activation of the activation activation of the activation activation activation activation activation activation activation activation activation activation activation activataction a                                                                                                    | Contract hand in a far face of impage |                            |         |                 |                                                                                                  |  |  |  |  |
|----------------------------------------------------------------------------------------------------|---------------------------------------|----------------------------|---------|-----------------|--------------------------------------------------------------------------------------------------|--|--|--|--|
| OFF         Off         Colour Intensity. 0:                                                                                                    | 7. F-DNH – Contra                     | isi boost, e. g. for fogge | u image | S               | 04                                                                                               |  |  |  |  |
| ANUAL J         I. LEVEL         Level of contrast boost: 0 10                                                                                                    |                                       | OFF                        |         |                 | Ott                                                                                              |  |  |  |  |
| MANUAL -         2. COLOR GAN         Calculation         310           AUTO -         310         Exponent for gamma contaction. USERN, 0.050.551.0           AUTO -         1. DETECT LEVEL         Threshold value for automatic activation: 0310           B. FUNCTION -         - Additional functions         DETECT LEVEL         Threshold value for automatic activation: 0310           1. MOTION motion detection         OFF         Munder of the detection area to be set 114         2426 DISPLAY           2. AREA DISPLAY         ON -4 7 is excitate for detection area to be set 114         2426 DISPLAY         040000           2. AREA DISPLAY         ON -4 7 is excitate for detection area to be set 114         2466 DISPLAY         040000           2. AREA DISPLAY         ON -4 7 is excitate for detection area to be set 114         2466 DISPLAY         040000           2. AREA DISPLAY         ON -4 7 is excitate for detection area to be set (any four-side shape): 18         2862 DISPLAY         090000           2. AREA DISPLAY         ON -4 7 is excitate for detection area: 10009100         09000000000000000000000000000000000                                                                                                    |                                       |                            |         | 1. LEVEL        | Level of contrast boost: 0 10 31                                                                 |  |  |  |  |
| a. BORGLE         3. EDGE GAN         Egge definition: 0 3 10           AUTO         1. DETECT LEVEL         Threshold value for automatic activation: 0 3 5           8. FUNCTION                                                                                                    |                                       | ΜΔΝΠΔΕ                     |         | 2. COLOR GAIN   | Colour intensity: 0 3 10                                                                         |  |  |  |  |
| AUTO J         I. BETECT LEVEL         Threshold value for automatic activation: USERN, 0.050.551.0           8. FUNCTION J         - Additional functions         DETECT LEVEL         Threshold value for automatic activation: 095           1. MOTION motion detection         - Additional functions         DETECT LEVEL         Threshold value for automatic activation: 0910           1. MOTION motion detection         - Additional functions         - Additional detection area.) (0                                                                                                    |                                       |                            |         | 3. EDGE GAIN    | Edge definition: 0 3 10                                                                          |  |  |  |  |
| AUTO J.       I. DETECT LEVEL       Threshold value for automatic activation: 0 3 5         8. FUNCTION J.       OFF       Molon detection detection area to be set: 1 4         1. MOTION motion detection       N.J.       Sensitivity of motion detection area to be set: 1 4         1. MOTION motion detection       3. VALUE       Sensitivity of motion detection: 0 90 100         2. PRIVACY       Masking of image areas deaduated       15         3. NALUE       Sensitivity of motion detection: 0 90 100       16         4. NOTION VIEW       Highlight motions in mage: 0FF, 0N       16         7. MOTION VIEW       AREA DISPLAY       ON 4/// Visible -> set corners, position, 0FF (indem)       16         1. D-ZOOM?       GUT       ON 4/// Visible -> set corners, position, 0FF (indem)       16       16         3. D-EFFECT       1. D-ZOOM?       ON 4/// Visible -> set corners, position, 0FF corners, position, 0FF corners, position, 0FF corners, position, 0FF corners, position, 0FF corners, position, 0FF corners, position, 0FF, 0F       100       100         3. D-EFFECT       1. RANGE       Zoom -> Visition mask based edid: 0 3       100       100       100         3. D-EFFECT       2. SMATT DZOOM?       EPAN       Horizontal position of the zoom area: 100 0 +100       100       100       100                                                                                                    |                                       |                            |         | 4. GAMMA        | Exponent for gamma correction: USER6, 0.05 0.55 1.0                                              |  |  |  |  |
| B. FUNCTION → - Additional functions         Additional functions           0.F         Molion detection deactivated         Number of the detection area to be set: 1 4           1. MOTION<br>motion detection         ON ↓         2. AFREA DISPLAY<br>3. VALUE         Senativity of motion detection: 0 90 100           2. PRIVACY<br>masking of<br>image areas         ON ↓         2. AFREA DISPLAY<br>3. VALUE         Senativity of motion detection: 0 90 100           2. PRIVACY<br>image areas         ON ↓         2. AFREA DISPLAY<br>4. MOTION VIEW         Motion detection: 0 90 100           2. PRIVACY<br>image areas         ON ↓         2. AFREA DISPLAY<br>4. MOTION VIEW         Number of mask b be set (any four-sided shape): 1 8           3. OLCOR         COLOR         Color of the mask selected: 0 3         Color of the mask selected: 0 3           3. OLCOR         OFF         Digital zoom off         Digital zoom off         Color of the zoom area: -100 0+100           3. TLT         Vertical position of the zoom area: -100 0+100         0+100         2+100           3. DIS7         Interpretional position of the zoom area: -100 0+100         0+100           3. DIS7         Interpretion of the color area (select with arrow battons UD/LIA, press ENTER)         2+100           3. DIS7         Interpretion of the zoom area: -1000+100         0+100           3.                                                                                                    |                                       | AUTO₊                      |         | 1. DETECT LEVEL | Threshold value for automatic activation: 0 3 5                                                  |  |  |  |  |
| OFF         Motion detection         Motion detection each basist 14           1. MOTION motion detection         0N J         3. VALUE         Sensitivity of motion detection area to be set: 14           2. PRIVACY making of image areas description of the discipation area to be set: 14         3. VALUE         Sensitivity of motion detection area). OFF (= deactivated)           3. VALUE         Sensitivity of motion detection area). OFF (= deactivated)         Sensitivity of motion detection area). OFF (= deactivated)           2. PRIVACY making of image areas description of the mask select of 15         Sensitivity of motion detection 16 10 10                                                                                                    | 8. FUNCTION ୶ –                       | Additional functions       |         |                 |                                                                                                  |  |  |  |  |
| 1. MOTION motion detection       I. AREA       Number of the detection area to be set: 1 4         2. APEA LOBICAY       3. VALUE       Sensitivity of motion detection read, DFF (executivated)         2. PRIVACY       3. VALUE       Sensitivity of motion detection read, DFF, ON         2. PRIVACY       Marking of image areas descrivated       Marking of image areas descrivated         2. PRIVACY       AREA DISPLAY       AVALUE       Sensitivity of motion detection read, OFF, ON         2. PRIVACY       AREA DISPLAY       AVALUE       Sensitivity of motion detection read, OFF, ON         3. DUE       2. AREA DISPLAY       AVALUE       Colour of the mask selected: 03         3. DUE       0.01/2       2. PARA       Horizotal position of the zoom area: -1000+100         3. DUE       0.01/2       2. PARA       Horizotal position of the zoom area: -1000+100         3. DUE       0.01/2       2. PARA       Paratilization of the zoom area: -1000+100         3. DUE       0.01/2       2. PARA       Paratilization: OFF, ON       0+100         3. DUE       0.01/2       1. RANGE       Zoom :: x 20 5.0       0+100         3. DUE       0.01/2       1. RANGE       Zoom :: x 20 5.0       0+100         3. DUE       0.01/2       1. RANGE       Zoom off <td< td=""><td></td><td>OFF</td><td></td><td></td><td>Motion detection deactivated</td></td<>                                                                                                    |                                       | OFF                        |         |                 | Motion detection deactivated                                                                     |  |  |  |  |
| MOTION<br>motion detection<br>motion detection         ON μ <sup>2</sup> 2         APE DisPLAY<br>2         ON μ <sup>2</sup> 2         APE DisPLAY<br>2         ON μ <sup>2</sup> 2         APE DisPLAY<br>4         ON μ <sup>2</sup> 2         APE DisPLAY<br>4         Motion View<br>4         Highlight motions in mage OFF, ON<br>4         APE DisPLAY<br>4           2. PRIVACY<br>making of<br>image areas<br>areas         ON μ <sup>2</sup> 2         APE A DISPLAY<br>4         ON μ <sup>2</sup> 2         APE A DISPLAY<br>4         ON μ <sup>2</sup> 2         APE A DISPLAY<br>4         ON μ <sup>2</sup> 2         APE A DISPLAY<br>4         ON μ <sup>2</sup> 2         APE A DISPLAY<br>4         ON μ <sup>2</sup> 2         APE A DISPLAY<br>4         ON μ <sup>2</sup> 2         APE A DISPLAY<br>4         ON μ <sup>2</sup> 2         APE A DISPLAY<br>4         ON μ <sup>2</sup> 2         APE A DISPLAY<br>4         ON μ <sup>2</sup> 2         APE A DISPLAY<br>4         APE A DISPLAY<br>4         APE A DISP                                                                                                    |                                       |                            |         | 1. AREA         | Number of the detection area to be set: 1 4                                                      |  |  |  |  |
| Index detection         ON J         3. VALUE         Sensitivity of metion detection: 090100           2. PRIVACY<br>making of<br>mage areas         OFF         I. AREA         Number of mask to be set (any four-sided shape): 18           2. PRIVACY<br>masking of<br>mage areas         I. AREA         Number of mask to be set (any four-sided shape): 18           3. D-EFFECT         I. AREA         Number of mask to be set (any four-sided shape): 18           3. D-EFFECT         I. RANSPAR         Transparency of the mask selected: 015           4. TRANSPAR         Transparency of the mask selected: 015           5. COMM         I. RANSPAR         Transparency of the mask selected: 016           6. VEC         OFF         Digital zoom off           1. RANSPAR         Transparency of the mask selected: 016           2. SMART DZOOM7         OFF         Molion-controlled zoom off           3. D-EFFECT         1. RANGE         ZOOM : 2007           3. DIS7         Inage stabilization: OFF, ON         1100           3. DIS7         Inage stabilization: OFF, ON         1101           3. SUBSTIVITY         Sensitivity of motion detection: 070100         1102           3. NARPREZ         Inage stabilization: OFF, ON         1102           3. USIS7         Inage shapeas: 01831         1102 </td <td>1. MOTION</td> <td></td> <td></td> <td>2. AREA DISPLAY</td> <td>ON 4 2 (= activate/set detection area), OFF (= deactivated)</td>                                                                                                    | 1. MOTION                             |                            |         | 2. AREA DISPLAY | ON 4 2 (= activate/set detection area), OFF (= deactivated)                                      |  |  |  |  |
| 4. MOTION VIEW     Highlight motions in mage: DFF, ON       2. PRIVACY<br>making of<br>image areas     ON J     AREA     Making of image areas deactivated       2. PRIVACY<br>making of<br>image areas     ON J     I. AREA     Number of mask to be set (any four-side shape): 1 8       3. D-EFFECT     1. D-ZOOM?<br>digital zoom     OFF     Digital zoom off       1. D-ZOOM?<br>digital zoom     I. RANGE     Z. AREA DISPLAY     ON J       3. D-EFFECT     1. D-ZOOM?<br>digital zoom     OFF     Digital zoom off       2. SMART DZOOM?<br>dom/dom/dom/dom/dom/dom/dom/dom/dom/dom/                                                                                                    | motion detection                      | ON ₊J                      |         | 3. VALUE        | Sensitivity of motion detection: 0 90 100                                                        |  |  |  |  |
| Comparing a grass of the second second                                                                                                    |                                       |                            |         | 4. MOTION VIEW  | Highlight motions in image: OFF. ON                                                              |  |  |  |  |
| 2. PRIVACY<br>making di<br>image areas         1. APEA         Number of mask to be set (any four-sided shape): 1 8           2. AREA DISPLAY         ON +// Volval (visible set corner), position), OFF (indiden)           3. D-EFFECT         1. D-ZOOM7<br>dgata form         0FF         Colour of the mask selected: 0 15           1. D-ZOOM7<br>dgata form         1. RANCE         Zoom :+ 10 20 32.0           2. SNART DZOOM7<br>dgata form         1. RANCE         Zoom :+ 10 20 32.0           3. D-EFFECT         2. SANAT DZOOM7<br>dgata form         1. RANCE         Zoom :+ 10 20 32.0           3. D-EFFECT         0. SANAT DZOOM7<br>motion-controlled<br>zoom         1. RANCE         Zoom :+ 10 20 32.0           3. DIS7         1. RANCE         Zoom :+ 20 50.0           3. DIS7         Motion-controlled<br>zoom         1. RANCE         2. POSITION +           3. DIS7         Image statilization: OFF, ON         1. TATE         1. Mage freeze*           5. MIRROR         OFF, MIRROR (mirror hoizontal), V-FLIP (mirror vertical), ROTATE         Negative image: OFF, ON           1. SHAPPNESS         1. SHAPPNESS         1. GAMMA         Exponent for gamma correction: USER, 0.050451.0           2. MONITOR         0FF         1. COLOR GAIN         Colour intensity: 0128255           3. LENS SHADING         0FF         1. EVELVE <t< td=""><td>-</td><td>OFF</td><td></td><td></td><td>Masking of image areas deactivated</td></t<>                                                                                                    | -                                     | OFF                        |         |                 | Masking of image areas deactivated                                                               |  |  |  |  |
| Princip<br>image areasing<br>image areasing<br>imag |                                       | -                          |         | 1. AREA         | Number of mask to be set (any four-sided shape): 1 8                                             |  |  |  |  |
| Image areas       ON↓i       3. COLOR       Colour of the mask selected: 03         3. OLOR       3. COLOR       Colour of the mask selected: 03       3. COLOR         4. TRANSPAR       Transparency of the mask selected: 03       3. COLOR         9. PEFFECT       04100       1. FANGE       2.001.1         3. D-EFFECT       2. SMART DZOOM7       04100       1. FANGE       2.001.2         3. D-EFFECT       2. SMART DZOOM7       04100       1. FANGE       2.001.2       04100         3. D-EFFECT       2. SMART DZOOM7       04100       1. FANGE       2.001.2       04100         3. DEFFECT       1. RANGE       2.001.2       2.001.2       04100         3. DEFFECT       1. RANGE       2.001.2       04100         3. DEFFECT       1. RANGE       1. RANGE       050         3. DEFFECT       3. SENSTITUTY       Sensitivity of motion detection: 070100       110         1. SHARPNESS       Image stabilization: OFF, ON       115       116         1. SHARPNESS       Image stabilization: OFF, ON       1                                                                                                    | 2. FRIVACT<br>masking of              |                            |         | 2 AREA DISPLAY  | $ON \neq 2$ (visible $\rightarrow$ set corners, position). OFF (hidden)                          |  |  |  |  |
| 4. TRANSPAR     Transparency of the mask selected: 03       4. TRANSPAR     Transparency of the mask selected: 03       5. D-EFFECT     1. D-ZOOMP<br>digital zoom     OFF     Digital zoom (ft)       2. SMART DZOOMP<br>zoom     OF     Distribution     2. PAN     Horizontal position of the zoom area: -1000+100       3. D-EFFECT     2. SMART DZOOMP<br>zoom     OFF     Transparency of the mask selected: 03     0+100       3. DIS7     Transparency of the mask selected: 0                                                                                                    | image areas                           | ON ₊J                      |         | 3 COLOB         | Colour of the mask selected: 0 15                                                                |  |  |  |  |
| 4. IMAGE ADJ.µ     1. D-ZOOM/7<br>digital zoom     OFF     Digital zoom (x + 10, 20, 32, 0)       3. D-EFFECT     2. SMART DZOOM/7<br>motion-controlled<br>zoom     OFF     Motion-controlled zoom (if zoom x = 2,100, +100       4. INAGE ADJ.µ     2. SMART DZOOM/7<br>motion-controlled<br>zoom     OFF     Motion-controlled zoom (if zoom x = 2, 5, 0)       5. D-EFFECT     3. DIS7     Image Stabilization: OFF, ON     2. POSITION µ       6. NEG. IMAGE     OFF, IMREON µ     Position of the zoom area: -100, 0, +100       7. LNREV     3. DIS7     Image Stabilization: OFF, ON       8. MIRROR     OFF, MIRROR (minor horizontal), V-FLIP (minor vertical), ROTATE       6. NEG. IMAGE     Negative image: OFF, ON       1. SHARPNESS     Inage stabilization: OFF, ON       1. SHARPNESS     I. PED LEVEL       1. GAMMA     Exponent for gamma correction: USER*, 0.05, 0.45, 1.0       2. MONITOR<br>monitor type     OFF       4. IMAGE ADJ.µ     3. LENS SHADING<br>correction of brightness decrease at image edges deactivated       4. IMAGE ADJ.µ     3. LENS SHADING       0. SCOLOR GAIN     Colour intensity: 0, 128, 255       3. CENTER     Vertical correction: 0, 128, 255       3. VCENTER     Vertical correction: 0, 128, 255       3. VCENTER     Vertical correction: 0, 128, 255       3. SCHEFCT J     Staret J retroscom process: Coo                                                                                                    | -                                     |                            |         | 4 TRANSPAR      | Transparency of the mask selected: 0 3                                                           |  |  |  |  |
| 1. D-200M7<br>digital zoom     1. RANGE     200m : × 1.02.0 32.0       3. D-EFFECT     2. SMART D200M7<br>motion-controlled     0N J     2. PAN     Horizontal position of the zoom area: -1000+100       3. D-EFFECT     2. SMART D200M7<br>motion-controlled     0N J     2. POSITION J     Position of the zoom area: eloct with arrow buttons U/D/L/R, press ENTER)       3. D-EFFECT     2. SMART D200M7<br>motion-controlled     0N J     2. POSITION J     Position of the zoom area (select with arrow buttons U/D/L/R, press ENTER)       3. DIS7     1. RANGE     Zoom : × 1.0 2.0 5.0     1.00       4. FREZE     Image stabilization. OFF, ON     1.00       5. MIRROR     OFF, MIRROR (mirror horizontal), V-FLIP (mirror vertical), ROTATE       6. NEG. IMAGE     Negative image: OFF, ON       1. SHARPNESS     Image sharpness: 0 18 31       1. SHARPNESS     Image sharpness: 0 18 31       2. MONITOR<br>monitor type     0FF     Colour intensity: 0 128 255       3. LENS SHADING<br>correction of<br>thightness decrease<br>at image edges     0FF     Colour intensity: 0 128 255       4. IMAGE ADJ J     3. LENS SHADING<br>correction of thightness decrease<br>at image edges     0FF     Correction of trightness decrease at image edges deactivated       5. COMM ADJ J     2. ROTOCOL     0FF     Correction of trightness decrease at image edges deactivated       6. SYNC     1. CAM TITLE<br>camera name in image                                                                                                    |                                       |                            | OFF     |                 | Digital zoom off                                                                                 |  |  |  |  |
| 1. D/2004m <sup>2</sup><br>dgild zoom       ON J       2. PAN       Horizontal position of the zoom area: -100 0 +100         3. D-EFFECT       2. SMART DZOOM <sup>7</sup><br>motion-controlled<br>zoom origital       OFF       Motion-controlled zoom off         2. SMART DZOOM <sup>7</sup><br>motion-controlled<br>zoom origital       1. RANGE       Zoom : x 20 5.0         3. DIS7       1. RANGE       Zoom : x 20 5.0         3. DIS7       Image frazes <sup>2</sup> OFF, ON         4. FREEZE       Image stabilization: OFF, ON         5. MIRROR       OFF, MIRROR (mirror horizontal), V-FLIP (mirror vertical), ROTATE         6. NEG. IMAGE       Negative image: OFF, ON         1. SHARPNESS       Image stabilization: OFF, ON         1. SHARPNESS       Image stabilization: OFF, ON         1. SHARPNESS       Image stabilization: OFF, ON         2. MONITOR<br>montor type       I. GAMMA       Exponent for gamma correction: USER#, 0.05 0.45 1.0         2. MONITOR<br>montor type       I. CAG GAIN       Colour intensity: 0 128 255         3. CUCR Gravity       Vertical centre of correction: 0 128 255         4. IMAGE ADJ.J       3. LENS SHADING<br>correction of binghiness decrease at image edges deactivated         2. PD LEVEL       Black level: 0 28 63       2 255         4. DEFECT J       GMET       SAMENP       2 255 <t< td=""><td></td><td>1 D 700M7</td><td></td><td>1 BANGE</td><td>Zoom : x 1 0 20 32 0</td></t<>                                                                                                    |                                       | 1 D 700M7                  |         | 1 BANGE         | Zoom : x 1 0 20 32 0                                                                             |  |  |  |  |
| 3. D-EFFECT     Image shares     Image shares     100     0.0.0.0.0.0.0.0.0.0.0.0.0.0.0.0.0.0.0.                                                                                                    |                                       | digital zoom               | ON      | 2 PAN           | Horizontal position of the zoom area: -100 0 +100                                                |  |  |  |  |
| 3. D-EFFECT       2. SMART DZOOM7<br>molior-controlled<br>zoom       0.0 FT       Molion-controlled zoom off       Molion-controlled zoom off         3. D-EFFECT       2. SMART DZOOM7<br>molior-controlled       1. RANGE       Z 0 5.0         3. DLS7       1. RANGE       Sensitivity of motion detection: 0 70 100         4. TIME       Devel time for enlarged view: 0, 1 15         5. MIRROR       5. MIRROR       OFF, MIRROR (miror horizontal), V-FLIP (mirror vertical), ROTATE         6. NEG. IMAGE       Negative image stabilization: OFF, ON       1. RANGE X         1. SHARPNESS       Image stapilization: OFF, ON       1. SHARPNESS         1. SHARPNESS       Inage stapilization: OFF, ON       1.0         2. MONITOR<br>monitor type       1. CAM A       Exponent for gamma correction: USER4, 0.05 0.45 1.0         1. GAMMA       Exponent for gamma correction: USER4, 0.05 0.45 1.0       1.0         2. MONITOR<br>monitor type       1. CAM A       Exponent for gamma correction: USER4, 0.05 0.45 1.0         2. MONITOR<br>monitor type       1. SANAPT J       2. PED LEVEL       Black level: 0 28 255         4. IMAGE ADJ4       3. CENC GAIN       Correction of brightness decrease at image edges deactivated         Correction of brightness decrease at image edges deactivated       1. EVEL       Level of correction: 0 128 255                                                                                                    |                                       | a gitai 20011              |         | 3 TILT          | Vartical position of the zoom area: $-100 	cmtho = 100$                                          |  |  |  |  |
| 3. D-EFFECT       2. SMART DZOOM<br>motion-controlled<br>zoom       1. RANGE<br>Image: 20. m. 22. 0. m. 5.0         3. D-EFFECT       0N →       1. RANGE<br>2. POSITION →       Position of the zoom area (select with arrow buttons U/D/L/R, press ENTER)<br>3. SENSITIVITY         3. DIS7       1. RANGE<br>3. SENSITIVITY       Sensitivity of motion detection: 0 70 100         3. DIS7       1. mage stabilization: OFF, ON         4. REEZE       Image stabilization: OFF, ON         5. MIRNOR       OFF, MIRNOR (mirror horizontal), V-FLIP (mirror vertical), ROTATE         6. NEG. IMAGE       Negative image: OFF, ON         1. SHARPNESS       Image sharpness: 01831         2. MONITOR<br>monitor type       1. GAMMA       Exponent for garma correction: USER*, 0.050451.0         2. MONITOR<br>monitor type       1. GAMMA       Exponent for garma correction: 0128255         4. IMAGE ADJ, J       3. LENS SHADING<br>correction of brightness decrease at mage edges       OFF         6. NEECT -J       2. OCLOT GAIN       Colour intensity: 0128255         7. MONITOR<br>correction of defective<br>series pixels       1. LEVEL       Level of correction: 0128255         8. DEFECT -J       0N -J       1. SENSUP       Prolonged exposure time for detection of defective pixels: v. 4, 8, 16, 32, 64, 128         5. COMM ADJ -J       2. PROTOCOL       1. CAM TITLE <b< td=""><td></td><td></td><td>OFF</td><td>0. 1121</td><td>Motion-controlled zoom off</td></b<>                                                                                                    |                                       |                            | OFF     | 0. 1121         | Motion-controlled zoom off                                                                       |  |  |  |  |
| 3. D-EFFECT       2. SMART D2OOM <sup>1</sup> II. RAVADC       2. VOIT : X 4.0 3.0         3. D-EFFECT       2. POSITIOL <sup>1</sup> 2. POSITIOL <sup>1</sup> Position of the zoom area (select with arrow buttons U/DL/R, press ENTER)         3. D/S       3. DIS7       Image Stabilization: OFF, ON       1. TAVADC       2. POSITIOL <sup>1</sup> 4. FREEZE       Image Stabilization: OFF, ON       1. SHARPOR       OFF, MIRROR (mirror horizontal), V-FLIP (mirror vertical), ROTATE         6. NEG. IMAGE       Negative image: OFF, ON       1. SHARPNESS       Image sharpness: 0 18 31         1. SHARPNESS       Image sharpness: 0 18 31       2. COLOR GAIN       Color GaMMA         2. MONITOR monitor type       I       1. PED LEVEL       Black level: 0 28 63       3. COLOR GAIN         3. CLNS SHADING correction of brightness decrease at image edges deactivated       2. PED LEVEL       Black level: 0 128 255       3. COLOR GAIN         4. IMAGE ADJ+       3. LENS SHADING correction of brightness decrease at image edges       OFF       Correction of brightness decrease at image edges deactivated         4. IMAGE ADJ+       3. LENS SHADING decrease at image edges       OFF       Correction of or correction: 0 128 255       3. V-CENTER         4. IMAGE ADJ+       4. DEFECT J       2. HCENTER       Vertical centre of correction: 0 128 255       3. SENSUP                                                                                                    |                                       |                            | UFF     |                 |                                                                                                  |  |  |  |  |
| 3. DEPPENT       mode-controlled<br>zoom       [ON_J]       2. POSIDINUTS       Position of the could also genee with a row builds (D/D/H); press ENTEN)         4. IMAGE ADJ_4       3. DIS7       Image stabilization: OFF, ON       Image stabilization: OFF, ON         4. FREEZE       Image stabilization: OFF, ON       Image stabilization: OFF, ON         5. MIRROR       OFF, MIRROR (mirror horizontal), V-FLIP (mirror vertical), ROTATE         6. NEG. IMAGE       Negative image: OFF, ON         1. SHARPNESS       Image sharpness: 01831         2. MONITOR<br>monitor type       1. CPL LEVEL       Black level: 02863         3. LENS SHADING<br>orrection of<br>brightness decrease<br>at image edges       OFF       Colour intensity: 0128255         4. IMAGE ADJ_4       3. LENS SHADING<br>monitor type       OFF       Colour intensity: 0128255         6. SPNC       1. LEVEL       Evel of correction: 05060       OFF         6. SPNC       1. CAM TITLE<br>camera name in image       1. LEVEL       Evel of correction: 0128255         5. COMM ADJ4       2. PROTOCOL       Control protocol: PELCO-D, PELCO-D, SPD-S, DONGYANG, NICP         6. SYNC       1. CAM TITLE<br>camera name in image       OFF       No camera aname is shown.         6. SYNC       1.T       1. CAM ID       2. ID DISPLAY       Shave kharges: Sin remote control via AS-485: 1255                                                                                                    |                                       | 2. SMART DZOOM7            |         |                 | Z00111 X Z.U 5.0                                                                                 |  |  |  |  |
| 3. SERSTIVITY       Sensitivity or motion delection: 07.0100         4. TIME       Dwell time for enlarged view: 0, 115         3. DIS7       Image stabilization: OFF, ON         4. FREEZE       Image stabilization: OFF, ON         5. MIRROR       OFF, MIRROR (mirror horizontal), V-FLIP (mirror vertical), ROTATE         6. NEG. I.MAGE       Negative image: OFF, ON         1. SHARPNESS       Image sharpness: 01831         2. MONITOR monitor type       ICT       1. PED LEVEL         9. ZOLOR GAIN       Colour intensity: 0128255         3. OLOR GAIN       Colour intensity: 0128255         4. IMAGE ADJ+#       3. LENS SHADING correction of brightness decrease at image edges deactivated         0. CPF       Correction of brightness decrease at image edges deactivated         4. IMAGE ADJ+#       3. LENS SHADING correction of brightness decrease at image edges deactivated         4. IMAGE ADJ+#       3. LENS SHADING correction of brightness decrease at image edges deactivated         4. IMAGE ADJ+#       3. LENS SHADING correction of brightness decrease at image edges         6. SERUE       0FF         4. IMAGE STADING correction of brightness decrease at image edges       0FF         6. SENC       1. EVEL       Level of correction: 0128255         7. LEVEL       Vericial centre of correction: 0128255 </td <td>3. D-EFFEGI</td> <td>motion-controlled</td> <td>ON₊</td> <td>2. PUSITION 4</td> <td>Position of the zoom area (select with arrow buttons U/D/L/R, press ENTER)</td>                                                                                                    | 3. D-EFFEGI                           | motion-controlled          | ON₊     | 2. PUSITION 4   | Position of the zoom area (select with arrow buttons U/D/L/R, press ENTER)                       |  |  |  |  |
| 4. IMAE     Devel time for enarge of verv () 1 its       3. DIS7     Image stabilization: OFF, ON       4. FREEZE     Image stabilization: OFF, ON       5. MIRROR     OFF, MIRROR (mirror horizontal), V-FLIP (mirror vertical), ROTATE       6. NEG. IMAGE     Negative image: OFF, ON       1. SHARPNESS     Image sharpness: 0 18 31       2. MONITOR     1. SED LEVEL     Black level: 0 28 63       4. IMAGE ADJ.J     3. LENS SHADING     Color intensity: 0 128 255       3. LENS SHADING     1. GAMMA     Exponent for garma correction: USER*, 0.05 0.45 1.0       2. PED LEVEL     Black level: 0 28 63     3. COLOR GAIN       Correction of brightness decrease dimage edges deactivated     0 255       3. LENS SHADING     OFF     Correction of Using the sed secares at image edges deactivated       4. DEFECT.J     0 4. CENTER     Horizontal centre of correction: 0 128 255       4. DEFECT.J     1. SENSUP     Prolonged exposure time for detection of defective pixels: x.4, 8, 16, 32, 64, 128       2. DIFF     Starts the correction or 0 detection of defective pixels: x.4, 8, 16, 32, 64, 128       2. DIFF     Starts the correction process: Cover the lens, filten press ENTER.       3. CAM TITLE     0 FF     No camera name is shown.       5. COMM ADJ-J     2. PROTOCOL     Control protocol: PELCO-D, PELCO-P, SPD-S, DONGYANG, NICP       2. N                                                                                                    |                                       | 20011                      |         | 3. SENSITIVITY  | Sensitivity of motion detection: 0 70 100                                                        |  |  |  |  |
| 3. DIS'       Image stabilization: OFF, ON         4. FREEZE       Image freeze*. OFF, ON         5. MIRROR       OFF, MIRROR (mirror horizontal), V-FLIP (mirror vertical), ROTATE         6. NEG, IMAGE       Negative image: OFF, ON         1. SHARPNESS       Image stabilization: OFF, ON         1. SHARPNESS       Image stabilization: OFF, ON         2. MONITOR       I. PED LEVEL       Black level: 02863         4. IMAGE ADJ_J       3. LENS SHADING       Correction of brightness decrease at image edges deactivated         0. orrection of brightness decrease at image edges deactivated       I. LEVEL       Level of correction: 05060         3. LENS SHADING       OFF       Correction of orrection: 05060       I. LEVEL         4. DEFECT_J       detection of defective sensor pixels       I. SENSUP       Prolonged exposure time for detection of defective pixels: x 4, 8, 16, 32, 64, 128         5. COMM ADJ_J       1. CAM TITLE       I. SENSUP       Prolonged exposure time for detection of defective pixels: x 1, 2, 3, 4         4. START_J       Starts the correction: 0128255      255         5. COMM ADJ_J       2. PETOTOCOL       Correction of ordective sensor pixels       I. SAVE         6. SYNC       INT       I. CAM ITTLE       Control protocol: PELCO-P, StD-S, DONGYANG, NICP         3. RS485 J       I. D                                                                                                    |                                       | 0.0107                     |         | 4. TIME         | Dwell time for enlarged view: 0, 1 15                                                            |  |  |  |  |
| 4. HHELZE       Image Treezer: UPF, ON         5. MIRROR       OFF, MIRROR (mirror horizontal), V-FLIP (mirror vertical), ROTATE         6. NEG, IMAGE       Negative image: OFF, ON         1. SHARPNESS       Image sharpness: 0 1831         2. MONITOR       J       2. COLG RAIN         monitor type       J       2. COLG RAIN         J       2. COLG RAIN       Colour intensity: 0 12863         J       3. LENS SHADING       I.GAMMA         Correction of brightness decrease at image edges       I.SUPE         A. IMAGE ADJ.J.J       3. LENS SHADING         Correction of brightness decrease at image edges       I.LEVEL         I. SENSUP       Prolonged exposure time for decision of brightness decrease at image edges deactivated         OFF       Correction of brightness decrease at image edges deactivated         I. DEFECT_J       LEVEL       Level of correction: 0 128255         4. DEFECT_J       I.SENSUP       Prolonged exposure time for detection of defective pixels: x 4, 8, 16, 32, 64, 128         2. DIFF       Size of reference area used for detection of defective pixels: 1, 2, 3, 4         Starts the correction process: Cover the lens, then press ENTER.         OFF       No                                                                                                    |                                       | 3. DIS7                    |         |                 | Image stabilization: OFF, ON                                                                     |  |  |  |  |
| 5. MIRROR       OFF, MIRROR (mirror horizontal), V-FLIP (mirror vertical), ROTATE         6. NEG. IMAGE       Negative image: OFF, ON         1. SHARPNESS       Image sharpness: 0 1831         2. MONITOR monitor type                                                                                                    |                                       | 4. FREEZE                  |         |                 | Image "freeze": OFF, ON                                                                          |  |  |  |  |
| 6. NEG. IMAGE       Negative image: OFF, ON         1. SHARPNESS       Image sharpness: 0 1831         4. IMAGE ADJ,J       2. MONITOR monitor type       CRT       1. PED LEVEL       Black level: 0 2863         2. MONITOR monitor type       -       1. GAMMA       Exponent for gamma correction: USER <sup>6</sup> , 0.050451.0         3. LENS SHADING correction of brightness decrease       0 2863       -       -         3. LENS SHADING correction of brightness decrease at image edges deactivated       0 20 55       -         4. IMAGE ADJ,J       3. LENS SHADING correction of defective pixels: 2 255       -         6. SPECT J       -       -       -         4. DEFECT J       -       -       -       -         9. EVETCT J       -       -       -       -       -         9. COLOR GAIN       -       -       -       -       -       -         1. SENSUP       -       Colour intensity: 0 128 255       -       -       -       -         4. DEFECT J       -       -       -       -       -       -       -       -       -       -       -       -       -       -       -       -       -       -       -       -       -                                                                                                    |                                       | 5. MIRROR                  |         |                 | OFF, MIRROR (mirror horizontal), V-FLIP (mirror vertical), ROTATE                                |  |  |  |  |
| Image shapness: 01831         Image shapness: 01831         Image shapness: 01831         Image shapness: 01831         Image shapness: 01831         Image shapness: 01831         Image shapness: 01831         Image shapness: 01833         Image shapness: 01833         Image shapnes: 012835         Image shapness: 01833         Image shapness: 01833         Image shapness: 01833         Image shapness: 01833         Image shapness: 01833         Image shapness: 01833         Image shapness: 01833         Image shapness: 018                                                                                                    |                                       | 6. NEG. IMAGE              |         |                 | Negative image: OFF, ON                                                                          |  |  |  |  |
| 4. IMAGE ADJ ↓       2. MONITOR monitor type <ul> <li>I. PED LEVEL Black level: 0 28 63</li> <li>Colour intensity: 0 128 255</li> <li>Colour intensity: 0 128 255</li> </ul> 4. IMAGE ADJ ↓         3. LENS SHADING correction of brightness decrease at image edges deactivated           0. LENS SHADING correction of brightness decrease at image edges deactivated           4. IMAGE ADJ ↓         3. LENS SHADING correction of brightness decrease at image edges deactivated           4. IMAGE ADJ ↓         3. LENS SHADING correction of brightness decrease at image edges deactivated              OFF Correction of brightness decrease at image edges deactivated           4. DEFECT ↓ <ul> <li>4. DEFECT ↓</li> <li>detection of defective sensor pixels: × 4, 8, 16, 32, 64, 128</li> <li>2. DIFF</li> <li>Size of reference area used for detection of defective pixels: × 4, 8, 16, 32, 64, 128</li> <li>2. DIFF</li> <li>Size of reference area used for detection of defective pixels: 1, 2, 3</li> <li>4. START ↓</li> <li>Starts the correction recess: Cover the lens, then press ENTER.</li> <li>OFF</li> <li>No camera name is is shown.</li> </ul> <li>CLR = delete name, POS = position in image. END = terminate entry</li> <li>CLR = delete name, POS = position: U/D/L/R/NANG, NICP</li> <li>S. COMM ADJ ↓</li> <li>2. PROTOCOL</li> <li>2. RS485 ↓</li> <li>3. RS485 ↓</li> <li>3. BAUDRATE Baud rate: 2400, 4800, 9600, 19200, 38400, 57600</li> <li>1. CAM ID Camera address for remote</li>                                                                                                    |                                       | 1. SHARPNESS               |         |                 | Image sharpness: 0 18 31                                                                         |  |  |  |  |
| 4. IMAGE ADJ J.J.       2. MONITOR monitor type       I. GAMMA       Exponent for gamma correction: USER <sup>8</sup> , 0.05 0.45 1.0         4. IMAGE ADJ J.J.       3. LENS SHADING correction of brightness decrease at image edges deactivated       I. GAMMA       Exponent for gamma correction: USER <sup>8</sup> , 0.05 0.45 1.0         3. LENS SHADING correction of brightness decrease at image edges deactivated       0.01       I. LEVEL       Level of correction: 0 50 60         4. IMAGE ADJ J.J.       3. LENS SHADING correction of brightness decrease at image edges deactivated       0.01       I. LEVEL       Level of correction: 0 128 255         4. DEFECT J.J.       1. LEVEL       Level of correction: 0 128 255       I. SENSUP       Vertical centre of correction: 0 128 255         4. DEFECT J.J.       3. V-CENTER       Horizontal centre of correction: 0 128 255       I. SENSUP         2. DIFF       Size of reference area used for detection of defective pixels: × 4, 8, 16, 32, 64, 128       I. SENSUP         3. THRESHOLD       Threshold value for detection of defective pixels: 0, 1, 2, 3       ITHESHOLD         4. START J       Starts the correction process: Cover the lens, then press ENTER.         0FF       No camera name is shown.       OFF         0N J       Control protocol: PELCO-D, PELCO-P, SPD-S, DONGYANG, NICP         2. RS485 J       I. CAM ID       Camera address for remote control via RS-485: 1 255 </td <td></td> <td></td> <td>CRT</td> <td>1. PED LEVEL</td> <td>Black level: 0 28 63</td>                                                                                                    |                                       |                            | CRT     | 1. PED LEVEL    | Black level: 0 28 63                                                                             |  |  |  |  |
| 4. IMAGE ADJ+i       I. GAMMA       Exponent for gamma correction: USER <sup>6</sup> , 0.05 0.45 1.0         4. IMAGE ADJ+i       I. ENS SHADING correction of brightness decrease at image edges deactivated       Correction of brightness decrease at image edges deactivated         4. IMAGE ADJ+i       I. LENS SHADING correction of brightness decrease at image edges deactivated       OFF       Correction of brightness decrease at image edges deactivated         4. DEFECT+i       I. LEVEL       Level of correction: 0 128 255       I. SENSUP         4. DEFECT+i       detection of defective pixels: 24, 8, 16, 32, 64, 128       I. SENSUP         5. COMM ADJ+i       I. CAM TITLE camera name in image       I. SENSUP       Prolonged exposure time for detection of defective pixels: 2, 1, 2, 3         5. COMM ADJ+i       I. CAM TITLE camera name in image       OFF       No camera name is shown.       I. CAM ID         2. PROTOCOL       Control protocol: PELCO-D, PELCO-D, SD, DONGYANG, NICP       Control protocol: PELCO-D, PELCO-D, SD, DONGYANG, NICP         5. COMM ADJ+i       I. NT       I. CAM ID       Camera address: OFF, ON a/ define position in image, END = terminate entry         2. PROTOCOL       Control protocol: PELCO-D, PELCO-D, SD, SDONGYANG, NICP       I. CAM ID       Camera address: OFF, ON a/ define position: U/DL/I/C/RUTER)         3. RS485 s <sup>-j</sup> I. DISPLAY       Show address: OFF, ON a/ define position: U/DL/I/RUTER)       I. Seod <td></td> <td></td> <td>4</td> <td>2. COLOR GAIN</td> <td>Colour intensity: 0 128 255</td>                                                                                                    |                                       |                            | 4       | 2. COLOR GAIN   | Colour intensity: 0 128 255                                                                      |  |  |  |  |
| 4. IMAGE ADJ J     Image adges     2. PED LEVEL     Black level: 0 28 63       3. COLOR GAIN     Colour intensity: 0 128 255       3. LENS SHADING<br>correction of<br>brightness decrease<br>at image edges     0FF     Correction of brightness decrease at image edges deactivated       4. IMAGE ADJ J     0N J     1. LEVEL     Level of correction: 0 128 255       4. DEFECT J     1. EVEL     Vertical centre of correction: 0 128 255       5. COMM ADJ J     1. CAM TITLE<br>camera name in image     1. SENSUP       7. LARD TITLE<br>camera name in image     0FF     No camera name is shown.       7. CAM TITLE<br>camera name in image     0FF     No camera name is shown.       8. SYNC     1. CAM TITLE<br>camera name in image     0FF     No camera name is shown.       9. EXT     1. CAM TITLE<br>camera name in image     1. CAM ID     Control protocol: PELCO-P, PELCO-P, SD, DNGYANG, NICP       6. SYNC     1. CAM ID     1. CAM ID     Camera address for remote control via RS-485: 1 255       7. LANGUAGE     INT     1. PHASE     Phase shift in relation to the supply voltage (for AC voltage only): 0 360       7. LANGUAGE     SAVE J     Save changes and exit menu     RESET J       9. EXT     SAVE J     Save changes and exit menu                                                                                                    |                                       | monitor type               |         | 1. GAMMA        | Exponent for gamma correction: USER <sup>6</sup> , 0.05 0.45 1.0                                 |  |  |  |  |
| 4. IMAGE ADJ↓J       3. LENS SHADING<br>correction of<br>brightness decrease<br>at image edges       0FF       Colour intensity: 0 128 255         4. IMAGE ADJ↓J       3. LENS SHADING<br>correction of<br>brightness decrease<br>at image edges       0FF       Correction of brightness decrease at image edges deactivated         4. IMAGE ADJ↓J       1. LEVEL       Level of correction: 0 50 60       0 255         4. DEFECT↓J<br>detection of defective<br>sensor pixels       1. SENSUP       Prolonged exposure time for detection of defective pixels: v, 4, 8, 16, 32, 64, 128         5. COMM ADJ↓J       1. CAM TITLE<br>camera name in image       0FF       No camera name using U/D/L/R/ENTER: select character, +→ = character position,<br>CLR = delete name, POS = position in image, END = terminate entry         5. COMM ADJ↓J       2. PROTOCOL       Control protocol: PELCO-P, SPD-S, DONGYANG, NICP         6. SYNC       1. CAM ID       Camera address for remote control via RS-485: 1 255         7. LANGUAGE       1. PHASE       Show address: OFF, ON 4/ (define position: U/D/L/R/ENTER)         8. BAUDRATE       Baud rate: 2400, 4800, 9600, 19200, 38400, 57600         1. LAW       1. PHASE       Phase shift in relation to the supply voltage (for AC voltage only): 0 360         7. LANGUAGE       1. PHASE       Save changes and exit menu         RESET.4       Reset atl values to their factory settings and exit menu         RESET.4       Reset atl values to their                                                                                                    |                                       |                            | 200     | 2. PED LEVEL    | Black level: 0 28 63                                                                             |  |  |  |  |
| 4. IMAGE ADJ↓↓       3. LENS SHADING<br>correction of<br>brightness decrease<br>at image edges       OFF       Correction of brightness decrease at image edges deactivated         4. IMAGE ADJ↓↓       3. LENS SHADING<br>brightness decrease<br>at image edges       OFF       Correction of brightness decrease at image edges deactivated         4. DEFECT↓↓<br>detection of defective<br>sensor pixels       1. LEVEL       Level of correction: 0 128 255       255         4. DEFECT↓↓<br>detection of defective<br>sensor pixels       1. SENSUP       Prolonged exposure time for detection of defective pixels: x 4, 8, 16, 32, 64, 128         2. DIFF       Size of reference area used for detection of defective pixels: 0, 1, 2, 3       3. THRESHOLD       Threshold value for detection of defective pixels: 1, 2, 3, 4         5. COMM ADJ↓↓       1. CAM TITLE<br>camera name in image       OFF       No camera name is shown.       Enter name using U/D/L/R/ENTER: select character, ←→ = character position,<br>CLR = delete name, POS = position in image, END = terminate entry         5. COMM ADJ↓↓       2. PROTOCOL       Control protocol: PELCO-D, PELCO-P, SPD-S, DONGYANG, NICP         3. RS485↓↓       1. CAM ID       Camera address OFF, ON ↓ (define position: U/D/L/R/ENTER)         3. BAUDRATE       Baud rate: 2400, 4800, 9600, 19200, 38400, 57600         6. SYNC       INT       Internal image synchronization         7. LANGUAGE       I. PHASE       Phase shift in relation to the supply voltage (for AC voltage only): 0360                                                                                                    |                                       |                            |         | 3. COLOR GAIN   | Colour intensity: 0 128 255                                                                      |  |  |  |  |
| A. Minder Addet       correction of<br>brightness decrease<br>at image edges       ON+i       1. LEVEL       Level of correction: 0 50 60         4. DEFECT+i<br>detection of defective<br>sensor pixels       0.N+i       1. LEVEL       Level of correction: 0 128 255         5. COMM ADJ+i       1. CAM TITLE<br>camera name in image       1. SENSUP       Prolonged exposure time for detection of defective pixels: x 4, 8, 16, 32, 64, 128         5. COMM ADJ+i       1. CAM TITLE<br>camera name in image       0.FF       Size of reference area used for detection of defective pixels: 1, 2, 3, 4         5. COMM ADJ+i       2. PROTOCOL       0i       0.N+i       Enter name using U/D/L/R/ENTER: select character, ←→ = character position,<br>CLR = delete name, POS = position in image, END = terminate entry         6. SYNC       INT       I. CAM ID       Camera address for remote control via RS-485: 1255         7. LANGUAGE       1. PHASE       Phase shift in relation to the supply voltage (for AC voltage only): 0360         7. LANGUAGE       SAVE_i       Save changes and exit menu         8. EXIT       Save changes and exit menu                                                                                                    |                                       | 3. LENS SHADING            | OFF     |                 | Correction of brightness decrease at image edges deactivated                                     |  |  |  |  |
| $ \begin{array}{ c c c c c c c c c c c c c c c c c c c$                                                                                                    |                                       | correction of              |         | 1. LEVEL        | Level of correction: 0 50 60                                                                     |  |  |  |  |
| at image edges     3. V-CENTER     Vertical centre of correction: 0 128 255       4. DEFECT+J<br>detection of defective<br>sensor pixels     1. SENSUP     Prolonged exposure time for detection of defective pixels: × 4, 8, 16, 32, 64, 128       2. DIFF     Size of reference area used for detection of defective pixels: 0, 1, 2, 3     3. THRESHOLD       3. THRESHOLD     Threshold value for detection of defective sensor pixels: 1, 2, 3, 4       4. START-J     Starts the correction process: Cover the lens, then press ENTER.       0     OFF     No camera name is shown.       0.L     OFF     No camera name is shown.       0.L     CLR = delete name, POS = position in image, END = terminate entry       2. PROTOCOL     Control protocol: PELCO-P, SPD-S, DONGYANG, NICP       3. RS485+J     1. CAM ID     Camera address for remote control via RS-485: 1 255       3. RS485+J     1. DISPLAY     Show address: OFF, ON J (define position: U/D/L/R/ENTER)       3. BAUDRATE     Baud rate: 2400, 4800, 9600, 19200, 38400, 57600       INT     Internal image synchronization       L/L+J     1. PHASE     Phase shift in relation to the supply voltage (for AC voltage only): 0 360       7. LANGUAGE     Save changes and exit menu     RESET+J       9. EXIT     Save changes and exit menu       RESET+J     Reset all values to their factory settings and exit menu       CANCEL+J     Reject changes and exit menu                                                                                                    |                                       | brightness decrease        | ON₊     | 2. H-CENTER     | Horizontal centre of correction: 0 128 255                                                       |  |  |  |  |
| 4. DEFECT +J<br>detection of defective<br>sensor pixels       1. SENSUP       Prolonged exposure time for detection of defective pixels: x 4, 8, 16, 32, 64, 128         2. DIFF       Size of reference area used for detection of defective pixels: 0, 1, 2, 3         3. THRESHOLD       Threshold value for detection of defective pixels: 1, 2, 3, 4         4. START -J       Starts the correction process: Cover the lens, then press ENTER.         0                                                                                                    |                                       | at image edges             |         | 3. V-CENTER     | Vertical centre of correction: 0 128 255                                                         |  |  |  |  |
| 4. DEFEC1 J<br>detection of defective<br>sensor pixels       2. DIFF       Size of reference area used for detection of defective pixels: 0, 1, 2, 3         3. THRESHOLD       Threshold value for detection of defective pixels: 1, 2, 3, 4         4. START J       Starts the correction process: Cover the lens, then press ENTER.         0       F       No camera name is shown.         1. CAM TITLE<br>camera name in image       OFF       No camera name is using U/DL/R/ENTER: select character, ←→ = character position,<br>CLR = delete name, POS = position in image, END = terminate entry         2. PROTOCOL       Control protocol: <b>PELCO-D</b> , PELCO-P, SPD-S, DONGYANG, NICP         3. RS485 J       1. CAM ID       Camera address for remote control via RS-485: 1255         3. RS485 J       2. ID DISPLAY       Show address: <b>OFF</b> , ON J (define position: U/DL/LR/ENTER)         3. BAUDRATE       Baud rate: <b>2400</b> , 4800, 9600, 19200, 38400, 57600         1. LAWGUAGE       1. PHASE       Phase shift in relation to the supply voltage (for AC voltage only): <b>0</b> 360         7. LANGUAGE       1. PHASE       Save changes and exit menu <b>B. EXIT</b> Save changes and exit menu       RESET J         RESET J       Reset all values to their factory settings and exit menu         RESET J       Reject changes and exit menu         CANCEL J       Reject changes and exit menu                                                                                                    |                                       |                            |         | 1. SENSUP       | Prolonged exposure time for detection of defective pixels: × 4, 8, 16, 32, 64, 128               |  |  |  |  |
| detection of defective<br>sensor pixels       3. THRESHOLD       Threshold value for detection of defective sensor pixels: 1, 2, 3, 4         4. START ↓       Starts the correction process: Cover the lens, then press ENTER.         4. START ↓       Starts the correction process: Cover the lens, then press ENTER.         5. COMM ADJ ↓       1. CAM TITLE<br>camera name in image       OFF       No camera name is shown.         2. PROTOCOL       Enter name using U/D/L/R/ENTER: select character, ← → = character position,<br>CLR = delete name, POS = position in image, END = terminate entry         2. PROTOCOL       Control protocol: PELCO-P, SPD-S, DONGYANG, NICP         3. RS485 ↓       1. CAM ID       Camera address for remote control via RS-485: 1255         3. RS485 ↓       2. ID DISPLAY       Show address: OFF, ON ↓ (define position: U/D/L/R/ENTER)         3. BAUDRATE       Baud rate: 2400, 4800, 9600, 19200, 38400, 57600         6. SYNC       INT       Internal image synchronization         7. LANGUAGE       1. PHASE       Phase shift in relation to the supply voltage (for AC voltage only): 0 360         7. LANGUAGE       Save changes and exit menu       Save changes and exit menu         RESET ↓       Reset all values to their factory settings and exit menu         RESET ↓       Reject changes and exit menu         CANCEL ↓       Reject changes and exit menu                                                                                                    |                                       | 4. DEFECT ↓                |         | 2. DIFF         | Size of reference area used for detection of defective pixels: 0, 1, 2, 3                        |  |  |  |  |
| A. START ↓       Starts the correction process: Cover the lens, then press ENTER.         A. START ↓       Starts the correction process: Cover the lens, then press ENTER.         A. START ↓       Starts the correction process: Cover the lens, then press ENTER.         A. START ↓       Starts the correction process: Cover the lens, then press ENTER.         A. START ↓       Starts the correction process: Cover the lens, then press ENTER.         A. START ↓       Starts the correction process: Cover the lens, then press ENTER.         A. START ↓       Starts the correction process: Cover the lens, then press ENTER.         A. START ↓       Starts the correction process: Cover the lens, then press ENTER.         B. START ↓       Control protocol: PLCO-D, PLCO-D, PLCO-P, SPD-S, DONGYANG, NICP         Control protocol: PELCO-D, PELCO-D, PELCO-P, SPD-S, DONGYANG, NICP       Control protocol: PELCO-D, PELCO-D, PELCO-D, SPD-S, DONGYANG, NICP         3. RS485 ↓       2. ID DISPLAY       Show address: OFF, ON ↓ (define position: U/D/L/R/ENTER)         3. BAUDRATE       Baud rate: 2400, 4800, 9600, 19200, 38400, 57600         6. SYNC       INT       Internal image synchronization         7. LANGUAGE       1. PHASE       Phase shift in relation to the supply voltage (for AC voltage only): 0 360         7. LANGUAGE       16 menu languages: ENGLISH, GERMAN, FRANCAIS, ITALIANO,         9. EXIT       Save changes and exit menu                                                                                                    |                                       | detection of defective     |         | 3. THRESHOLD    | Threshold value for detection of defective sensor pixels: 1, 2, 3, 4                             |  |  |  |  |
| 5. COMM ADJ +J       1. CAM TITLE camera name in image       OFF       No camera name is shown.         5. COMM ADJ +J       1. CAM TITLE camera name in image       Enter name using U/D/L/R/ENTER: select character, ←→ = character position, CLR = delete name, POS = position in image, END = terminate entry         2. PROTOCOL       Control protocol: PELCO-D, PELCO-D, SPD-S, DONGYANG, NICP         3. RS485 +J       1. CAM ID       Camera address for remote control via RS-485: 1 255         3. BAUDRATE       Baud rate: 2400, 4800, 9600, 19200, 38400, 57600         6. SYNC       INT       Internal image synchronization         IL/L+J       1. PHASE       Phase shift in relation to the supply voltage (for AC voltage only): 0 360         7. LANGUAGE       16 menu languages: ENGLISH, GERMAN, FRANCAIS, ITALIANO,         9. EXIT       Save changes and exit menu         RESET+J       Reset all values to their factory settings and exit menu         RESET+J       Reject changes and exit menu                                                                                                    |                                       | Seriou hixeis              |         | 4. START ₄      | Starts the correction process: Cover the lens, then press ENTER.                                 |  |  |  |  |
| 1. CAM ITILE<br>camera name in image $ON_{e^j}$ Enter name using U/D/L/R/ENTER: select character, $\leftarrow \rightarrow =$ character position,<br>CLR = delete name, POS = position in image, END = terminate entry         5. COMM ADJ_*/       2. PROTOCOL       Control protocol: <b>PELCO-D</b> , PELCO-P, SPD-S, DONGYANG, NICP         2. RS485_*/       1. CAM ID       Camera address for remote control via RS-485: 1 255         3. RS485_*/       2. ID DISPLAY       Show address: <b>OFF</b> , ON +/ (define position: U/D/L/R/ENTER)         3. BAUDRATE       Baud rate: 2400, 4800, 9600, 19200, 38400, 57600         INT       Internal image synchronization         IL/L_*/       1. PHASE       Phase shift in relation to the supply voltage (for AC voltage only): 0 360         7. LANGUAGE       16 menu languages: ENGLISH, GERMAN, FRANCAIS, ITALIANO,         9. EXIT       Save changes and exit menu         RESET_*/       Reset all values to their factory settings and exit menu         RESET_*/       Reject changes and exit menu         CANCEL*/       Reject changes and exit menu                                                                                                    |                                       |                            |         | OFF             | No camera name is shown.                                                                         |  |  |  |  |
| carriera name in image     ON-J     CLR = delete name, POS = position in image, END = terminate entry       5. COMM ADJ-J     2. PROTOCOL     Control protocol: PELCO-D, PELCO-P, SPD-S, DONGYANG, NICP       3. RS485+J     1. CAM ID     Camera address for remote control via RS-485: 1255       3. RS485+J     2. ID DISPLAY     Show address: OFF, ON J (define position: U/D/L/R/ENTER)       3. BAUDRATE     Baud rate: 2400, 4800, 9600, 19200, 38400, 57600       INT     Internal image synchronization       L/L-J     1. PHASE     Phase shift in relation to the supply voltage (for AC voltage only): 0 360       7. LANGUAGE     16 menu languages: ENGLISH, GERMAN, FRANCAIS, ITALIANO,       9. EXIT     Save changes and exit menu       RESET+J     Reset all values to their factory settings and exit menu       CANCEL+J     Reject changes and exit menu                                                                                                    |                                       | 1. CAM TITLE               | _       | 011             | Enter name using U/D/L/R/ENTER: select character, $\leftarrow \rightarrow$ = character position. |  |  |  |  |
| 5. COMM ADJ + i       2. PROTOCOL       Control protocol: PELCO-D, PELCO-P, SPD-S, DONGYANG, NICP         3. RS485 + i       1. CAM ID       Camera address for remote control via RS-485: 1 255         3. RS485 + i       2. ID DISPLAY       Show address: OFF, ON + i (define position: U/D/L/R/ENTER)         3. BAUDRATE       Baud rate: 2400, 4800, 9600, 19200, 38400, 57600         INT       Internal image synchronization         I/L+u <sup>1</sup> 1. PHASE       Phase shift in relation to the supply voltage (for AC voltage only): 0 360         7. LANGUAGE       16 menu languages: ENGLISH, GERMAN, FRANCAIS, ITALIANO,         9. EXIT       Save changes and exit menu         RESET+i       Reset all values to their factory settings and exit menu         CANCEL+i       Reject changes and exit menu                                                                                                    |                                       | camera name in image       | 9       | UN ↓            | CLR = delete name, POS = position in image, END = terminate entry                                |  |  |  |  |
| Image: Second Second                                                                                                    | 5. COMM ADJ ₄                         | 2. PROTOCOL                |         | 1               | Control protocol: PELCO-D, PELCO-P, SPD-S. DONGYANG. NICP                                        |  |  |  |  |
| 3. RS485+J     2. ID DISPLAY     Show address: OFF, ON J (define position: U/D/L/R/ENTER)       3. RS485+J     3. BAUDRATE     Baud rate: 2400, 4800, 9600, 19200, 3400, 9600, 19200, 3400, 9600       6. SYNC     INT     Internal image synchronization       7. LANGUAGE     1. PHASE     Phase shift in relation to the supply voltage (for AC voltage only): 0 360       7. LANGUAGE     16 menu languages: ENGLISH, GERMAN, FRANCAIS, ITALIANO,       9. EXIT     Save changes and exit menu       RESET+J     Reset all values to their factory settings and exit menu       CANCEL+J     Reject changes and exit menu                                                                                                    |                                       |                            |         | 1. CAM ID       | Camera address for remote control via RS-485: 1 255                                              |  |  |  |  |
| a. B. No. Rock     Internal and Construction of the construction of the constructined of the construction of the construction of the constru                                                                                                    |                                       | 3. BS485 ₄                 |         | 2. ID DISPLAY   | Show address: OFF. ON d (define position: U/D/L/R/FNTFR)                                         |  |  |  |  |
| 6. SYNC     INT     Internal image synchronization       7. LANGUAGE     1. PHASE     Phase shift in relation to the supply voltage (for AC voltage only): 0360       7. LANGUAGE     16 menu languages: ENGLISH, GERMAN, FRANCAIS, ITALIANO,       9. EXIT     Save changes and exit menu       RESET+J     Reset all values to their factory settings and exit menu       CANCEL+J     Reject changes and exit menu                                                                                                    |                                       | 0.1101004                  |         | 3 BAUDBATE      | Baud rate: 2400 4800 9600 19200 38400 57600                                                      |  |  |  |  |
| 6. SYNC           Internal integer synchronization           I/L 4 <sup>-j</sup> 1. PHASE           Phase shift in relation to the supply voltage (for AC voltage only): 0 360           7. LANGUAGE         16 menu languages: ENGLISH, GERMAN, FRANCAIS, ITALIANO,           9. EXIT         Save changes and exit menu           RESET+ <sup>j</sup> Reset all values to their factory settings and exit menu           CANCEL+ <sup>j</sup> Reject changes and exit menu                                                                                                    |                                       | INT                        |         | 0. DRODINIL     | Internal image synchronization                                                                   |  |  |  |  |
| SAVE J     Save changes and exit menu       RESET J     Reset all values to their factory settings and exit menu                                                                                                    | 6. SYNC                               |                            |         |                 | Dhase shift in relation to the supply voltage (for AC voltage only), 0 200                       |  |  |  |  |
| SAVE J     Save changes and exit menu       RESET J     Reset all values to their factory settings and exit menu       CANCEL J     Reject changes and exit menu                                                                                                    |                                       | L/L4                       |         | I. PRAJE        | Friase smit in relation to the supply voltage (for AC voltage only): 0 360                       |  |  |  |  |
| SAVE -J         Save changes and exit menu           RESET -J         Reset all values to their factory settings and exit menu           CANCEL -J         Reject changes and exit menu                                                                                                    |                                       |                            |         |                 | To menu languages: ENGLISH, GERMAN, FRANCAIS, ITALIANU,                                          |  |  |  |  |
| SAVE-4         Save changes and exit menu           RESET_4         Reset all values to their factory settings and exit menu           CANCEL_4         Reject changes and exit menu                                                                                                    |                                       |                            |         |                 |                                                                                                  |  |  |  |  |
| HESE I 4     Reset all values to their factory settings and exit menu       CANCEL 4     Reject changes and exit menu                                                                                                    |                                       | SAVE 4                     |         |                 | Save changes and exit menu                                                                       |  |  |  |  |
| CANCEL + Heject changes and exit menu                                                                                                    |                                       | RESEL4                     |         |                 | Heset all values to their factory settings and exit menu                                         |  |  |  |  |
|                                                                                                    |                                       | CANCEL√                    |         |                 | Heject changes and exit menu                                                                     |  |  |  |  |

Setting function

<sup>1</sup>The line RETURN is available in all submenus. Use it to go to the next higher menu level or to exit the menu, saving any changes you may have made.
 <sup>2</sup>To define the area: Press ENTER, set the position/size using the arrow buttons (U, D, L, R) and confirm each setting by pressing ENTER; select RET (to return to the menu) or AGAIN (to correct the setting) and press ENTER
 <sup>3</sup>Only when LENS = DC
 <sup>4</sup>Not when DAY&NIGHT = AUTO
 <sup>5</sup>Not when EXPOSURE\AGC = OFF
 <sup>6</sup>Setting not reasonable
 <sup>7</sup>The functions D-ZOOM, SMART DZOOM and DIS are mutually exclusive; only one function can be selected at a time.

Menu line/Selection/Submenu

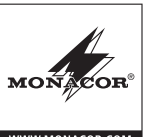

# Caméra de surveillance

LECTRONICS FOR SPECIALISTS ELECTRONICS FOR SPECIALISTS ELECTRO

La présente notice s'adresse à l'installateur de la caméra. Veuillez lire la notice avant l'installation et conservez-la pour pouvoir vous y reporter ultérieurement.

# 1 Possibilités d'utilisation

Cette caméra couleur haute résolution est spécialement conçue pour une installation dans des installations de vidéo surveillance (CCTV). Elle dispose, entre autre, d'une commutation jour/nuit avec filtre suppresseur d'infrarouges (automatique ou géré à distance), d'une compensation du contre-jour, d'une élimination digitale du bruit, d'une fonction miroir, d'une fonction zoom (gérée par les mouvements), d'une gestion du diaphragme, d'une détection de mouvement avec sortie de commutation et d'une fonction de masquage pour recouvrir et dissimuler des zones d'images à ne pas surveiller. Le menu de réglage est également gérable à distance via une interface RS-485.

## 2 Conseils importants d'utilisation

La caméra répond à toutes les directives nécessaires de l'Union européenne et porte donc le symbole C €.

- La caméra n'est conçue que pour une utilisation en intérieur. Pour un montage en extérieur, elle doit être placée dans un boîtier de protection étanche.
- Protégez la caméra de la poussière, de l'humidité et de la chaleur (plage de température de fonctionnement autorisée : -45 °C à +50 °C).
- Pour le nettoyage, utilisez un tissu sec et doux, en aucun cas de produits chimiques ou d'eau.
- Nous déclinons toute responsabilité en cas de dommages corporels ou matériels résultants si la caméra est utilisée dans un but autre que celui pour lequel elle a été conçue, si elle n'est pas correctement installée ou n'est pas réparée par une personne habilitée, de même, la garantie deviendrait caduque.

X

Lorsque la caméra est définitivement retirée du service, vous devez la déposer dans une usine de recyclage de proximité pour contribuer à son élimination non polluante.

# 3 Objectif

Vous pouvez utiliser un objectif à gestion de diaphragme géré par tension DC (objectif DC) ou un objectif à réglage manuel de diaphragme.

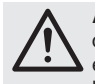

**ATTENTION !** Protégez la puce et les lentilles de l'objectif de la poussière et des salissures ; en aucun cas, vous ne devez les toucher avec les doigts.

1) Retirez le cache de protection.

 Si vous utilisez un objectif C-Mount, vissez tout d'abord l'anneau adaptateur C-Mount livré sur le filetage (1) et vissez l'objectif dessus. Si vous utilisez un objectif CS-Mount, vissez directement l'objectif sur le filetage.

Si vous utilisez un objectif à diaphragme géré par tension DC, reliez-le via la prise (4) sur le côté de la caméra. La prise a la configuration suivante (🖙 schéma) :

Bobine atténuation (damp) : (1) = - (2) = + Moteur (drive) : (3) = + (4) = -

# 4 Installation

- Pour déterminer le lieu de montage optimal, il convient de effectuer un test de fonctionnement. Ensuite, fixez la caméra via un des quatre filetages 6,35 mm [¼"] (2).
- 2) Reliez la prise BNC VIDEO (8) à l'entrée vidéo d'un moniteur. Pour une longueur de câble supérieure à 100 m, il convient d'insérer un amplificateur vidéo entre la caméra et le câble pour compenser les pertes de niveau engendrées par le câble.
- Reliez un appareil pour évaluer un mouvement détecté par la caméra aux bornes MD OUT et GND (6).
   A chaque mouvement, la sortie MD OUT commute sur GND (24 V····/250 mA max.) pendant quelques secondes.
- Pour une utilisation à distance du menu de réglage via RS-485, reliez le contrôleur aux bornes RS-485A et RS-485B (6).
- Pour un changement géré à distance du mode jour et nuit, reliez les bornes D/N IN et GND (6) via un contact de commutation (contact fermé = jour = mode couleur).
- Reliez un bloc secteur avec une tension de sortie stabilisée de 24 V~ ou 12 V... (charge continue 250 mA) aux deux bornes (9). Une fois la tension de fonctionnement appliquée, la caméra est allumée, la LED POWER (7) brille.
- 7) Allumez le moniteur relié et orientez la caméra selon l'image sur le moniteur. Réglez la distance sur l'objectif. Pour un objectif à diaphragme à réglage manuel, réglez-le pour une restitution optimale de l'image (netteté et luminosité). Si l'image n'est pas nette avec une distance correctement réglée, corrigez le réglage de l'objectif avec le levier (3). Le levier est simultanément une vis de réglage et doit auparavant être desserré puis revissé, une fois le réglage effectué.

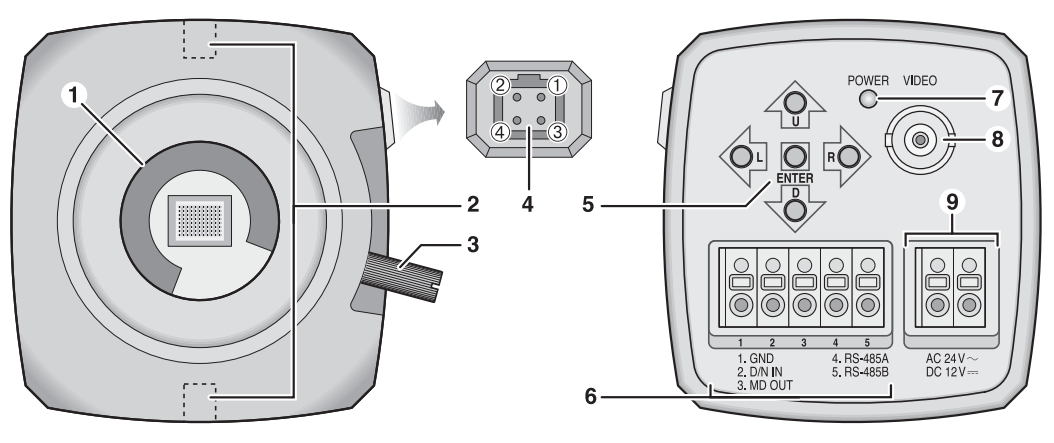

# 5 Réglages via le menu écran

Le menu écran s'utilise avec les touches de direction U, D, L, R et la touche ENTER (5) du milieu. Pour afficher le menu écran, appuyez sur la touche ENTER. Le menu principal s'affiche :

MAIN MENU

| 1.LENS       |
|--------------|
| 2.EXPOSURE ↔ |
| 3.BACKLIGHT  |
| 4.WHITE BAL  |
| 5.DAY&NIGHT  |
| 6.SMART 3DNR |
| 7 E DND      |

7.F-DNR

8.FUNCTION 식 9.EXIT SAVE 네/RESET 네/CANCEL 네

Avec les touches verticales U/D, sélectionnez un point du menu ; avec les touches horizontales L/R, modifiez la valeur ou sélectionnez une option. Si le symbole « s'affiche derrière un point du menu ou une option, vous pouvez appeler un sous-menu ou activer une fonction avec la touche ENTER.

La langue réglée en usine pour le menu est l'anglais. Elle peut être modifiée via le sous-menu FUNCTION.

Pour mémoriser tous les réglages effectués, allez, dans le menu principal, à la ligne 9.EXIT et sélectionnez l'option SAVE, ou, dans un sous-menu, allez à la ligne RETURN et sélectionnez l'option SAVE&END, ; confirmez avec la touche ENTER. Le menu disparaît ensuite. Pour quitter le menu sans mémoriser les modifications effectuées, sélectionnez l'option CANCEL, dans la ligne 9.EXIT. Sinon le menu disparaît automatiquement après 35 secondes environ. Pour réinitialiser tous les réglages sur les réglages usine, sélectionnez l'option RESET « dans la ligne 9.EXIT du menu principal et confirmez avec la touche ENTER. La langue du menu n'est pas concernée par la réinitialisation.

Toutes les possibilités de réglage sont présentées sous forme de tableau au dos de cette notice.

# 6 Caractéristiques techniques

| Puce :                | puce CCD, 8,5 mm (1/3")                                   |
|-----------------------|-----------------------------------------------------------|
| Système :             | PAL/CCIR                                                  |
| Nombre de points :    | hor. 976 × vert. 582                                      |
| Résolution :          | 700 lignes (couleur)<br>800 lignes (noir/blanc)           |
| Objectif :            | filetage C/CS-Mount                                       |
| Luminosité minimale : | 0,15 lx (couleur), 0,01 lx (N/B                           |
| Sortie vidéo :        | 1 Vcc/75 Ω                                                |
| Sortie MD OUT :       | collecteur ouvert (NPN),<br>24 V <del></del> /250 mA max. |
| Alimentation :        | 24 V~ ou 12 V <del>…</del><br>250 mA max.                 |
| Température fonc. :   | –45 °C à +50 °C                                           |
| Dimensions :          | 64 mm x 60 mm x 112 mm                                    |
| Poids :               | 250 g                                                     |

Tout droit de modification réservé.

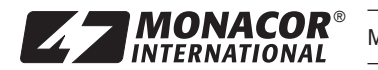

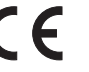

| Ligne menu/Se | élection/Sous-menu                       |                 |                                       | Réglage, fonction                                                                                           |
|---------------|------------------------------------------|-----------------|---------------------------------------|----------------------------------------------------------------------------------------------------|
| 1. LENS - Obj | ectif                                    |                 |                                       |                                                                                                    |
| <b>,</b>      | 1. BRIGHTNESS                            |                 |                                       | Valeur indicative pour le réglage de luminosité : 0 55 100                                                  |
|               | DC₊J                                     |                 | 2. IRIS SPEED                         | Vitesse de réglage pour le diaphragme : 0 15                                                                |
|               | Pour objectif DC                         |                 |                                       | BET = retour au menu principal                                                                              |
|               |                                          |                 | 3. RETURN <sup>1</sup>                | SAVE&END $\neq$ = mémorisation des modifications et quitter le menu                                         |
|               |                                          |                 |                                       | Pour objectifs dérés par signal vidéo (non utilisable avec cette caméra)                                    |
|               |                                          |                 |                                       | Pour objectifs cane dection de dianbragme                                                                   |
|               | MANUAL₊J                                 |                 |                                       |                                                                                                    |
|               | L Exposition                             |                 | 1. DHIGHTNESS                         |                                                                                                    |
| 2. EAPUSURE   |                                          |                 |                                       |                                                                                                    |
|               | 750                                      |                 | 1 CHUT MINI2                          | Durée d'exposition : 750 S                                                                                  |
|               | AUTO ₽                                   |                 |                                       | Durée d'exposition minimize [5] pour regiage automatique d'exposition : 750                                 |
| 1. SHUTTER    |                                          |                 | 2. 5HUT. WAX*                         | Duree d exposition maximale [s]. FLK (7100), 7250, 7500, 71000, 72000 710000                                |
| Obturation    | FLK                                      |                 |                                       | (Flickeriess) contre les scintillements dans le cas de sources de lumiere artificielle avec tension secteur |
|               | MANUAL₄                                  |                 | 1. LEVEL                              | Durée d'exposition fixe [s] : x256, x128 x4, x2, 1/s0, FLK (1/100), 1/250, 1/500, 1/1000, 1/2000 1/100 000  |
| 2. AGC        | 1                                        |                 |                                       | Réglage amplification : OFF4, LOW, MIDDLE, HIGH (éteint, plage de réglage : petit, moyen, grand)            |
|               | AUTO₊⁵                                   |                 | 1. SENSUP                             | Durée d'exposition prolongée max. si éclairage faible : × 2 8 256                                           |
| 3. SENSUP     | OFF                                      |                 |                                       | Eteint (SENSUP\AUTO uniquement disponible si SHUTTER = AUTO ou 1/50)                                        |
| 3. BACKLIGH   | T - Compensation du c                    | contre-io       | ur (disponible unique                 | ement en mode couleur)                                                                                      |
|               | OFF                                      | Jona o Jon      |                                       | Eteint                                                                                                    |
|               |                                          |                 | 1 I OW I EVEL                         | Eclaircissement de zones sombres d'image : 0 8 15                                                           |
|               | Augmentation de la du                    | namique         | 2 HIGH LEVEL                          | Assombrissement de zones claires d'image : 0 3 15                                                           |
|               | Augmentation de la dy                    | mannque         |                                       | Niversu de la componention du contro jour : LOW MIDDLE HIGH (faible médium élavé)                           |
|               | BLC↓                                     |                 | 1. VALUE                              |                                                                                                    |
|               | Compensation du con                      | ntre-jour       | 2. AREA                               | Diritiolization de VALUE et ADEA sus demás voire                                                            |
|               | pour zones regiables                     |                 | 3. DEFAULT                            |                                                                                                    |
|               |                                          |                 | 1. GAIN                               | Seuil pour l'assombrissement de zones plus claires : 0 50 100                                               |
|               | HSBLC +                                  |                 | 2. MODE                               | NIGHT ONLY <sup>5</sup> (uniquement pour un éclairage faible), ALL DAY (toujours)                           |
|               | de zones plus<br>claires d'images        |                 | 3. MASK LEVEL                         | Extension de l'assombrissement : 0 70 100                                                                   |
|               |                                          |                 | 4. DEFAULT ↓                          | Réinitialisation des valeurs de ce sous-menu sur les réglages usine                                         |
| 5             |                                          | 5. M. SKIP AREA | Zone à ne pas assombrir : OFF, ON 4 2 |                                                                                                    |
| 4. WHITE BAL  | - Compensation du bl                     | lanc (dis       | ponible uniquement                    | en mode couleur)                                                                                            |
|               | ATW                                      |                 |                                       | Compensation automatique du blanc pour la plage de température de couleur 2500 – 9500 K                     |
|               | AWB                                      |                 |                                       | Compensation automatique du blanc pour la plage de température de couleur 1800 - 10 500 K                   |
|               |                                          |                 |                                       | Compensation semi-automatique du blanc : tenez un objet blanc (p. ex. feuille de papier)                    |
|               | AWC→SET                                  |                 |                                       | devant la caméra dans l'environnement d'utilisation et appuyez sur ENTER.                                   |
|               |                                          |                 | 1. BLUE                               | Valeur de correction bleu pour la compensation manuelle du blanc: 0 30 100                                  |
|               | MANUAL↓                                  |                 | 2 BED                                 | Valeur de correction rouge pour la compensation manuelle du blanc : 0 20 100                                |
| 5. DAY&NIGH   | T – Mode jour et nuit (f                 | onctionn        | ement couleur et noi                  | ir et blanc)                                                                                                |
|               | 1 DELAY                                  |                 |                                       | Durée temporisation : 0.1 15                                                                                |
| AUTU 4 5      | 2 D→N (AGC)                              |                 |                                       | Seriel valeur commutation jour $\rightarrow$ nuit : 16 <b>185</b> 220                                       |
| automatique   | $3 \text{ N} \rightarrow \text{D} (AGC)$ |                 |                                       | Seven value commutation put $\rightarrow$ iour : 0 <b>110</b> 204                                           |
| EVT           |                                          |                 |                                       | Tomparisation pour commutation via l'antréa "D/N IN": 0.1 15                                                |
| EXI           | I. DELAT                                 |                 |                                       | Signal de synchronisation des aculaure : OEE ON (uniquement si nécessaire pour la synchroni                 |
|               | 1. BURST                                 |                 |                                       | night de synchronisation des couleurs . OFF, ON (uniquement si necessaire pour la synchro-                  |
|               |                                          | Co              | noo lo ourouro d'a                    | Insanon ou molilieur)                                                                                       |
| B/W ₊J        |                                          | Compe           | inse la surexposition                 | par LEDs initratouges dans la zone proche                                                                   |
| Uniquement    |                                          |                 | 1. VALUE                              | Niveau de la compensation : 0 50 100                                                                        |
| mode noir     | 2. IR SMART                              | ON≁             | 2. AREA ↓                             |                                                                                                    |
| er bidlic     |                                          |                 | 3. IR DWDR                            | Plage dynamique élargie avec éclairage IR : OFF, 1 15                                                       |
|               |                                          | OFF             |                                       | Eteint                                                                                                    |
| L             | 3. IR LED <sup>6</sup>                   |                 | ON, OFF                               | Sans fonction sur cette caméra                                                                              |
| COLOR         |                                          |                 |                                       | Uniquement mode couleur                                                                                     |
| 6. SMART 3D   | NR – Elimination digital                 | le du bru       | it (gérée par mouver                  | nents)                                                                                                    |
|               |                                          |                 | 1. VALUE                              | Niveau de l'élimination du bruit : 1 80 200                                                                 |
|               |                                          |                 | 2. SMART NR                           | Elimination digitale du bruit gérée par mouvements : ON, OFF                                                |
|               | ON↓                                      |                 | 3. SMART LEVEL                        | Niveau de l'élimination digitale du bruit gérée par mouvements : 1 200                                      |
|               |                                          |                 | 4. SENSITIVITY                        | Sensibilité de la détection de mouvement : 1 80 100                                                         |
|               | OFF                                      |                 |                                       | Eteint                                                                                                    |
| L             | 1                                        |                 |                                       | 1                                                                                                    |

 <sup>1</sup>La ligne RETURN existe dans tous les sous-menus. Elle mène au niveau supérieur de menu ou quitte le menu avec mémorisation.

 <sup>2</sup>Déterminer la zone : appuyer sur ENTER, régler Position (POSITION)/taille (SIZE) avec les touches de direction (U, D, L, R) et confirmez respectivement avec ENTER, sélectionnez RET (retour au menu) ou AGAIN (corriger le réglage) et appuyez sur ENTER

 <sup>3</sup>Uniquement si LENS = DC
 <sup>4</sup>Pas si DAY&NIGHT = AUTO
 <sup>5</sup>Pas si EXPOSURE\AGC = OFF
 <sup>6</sup>Réglage sans intérêt

 <sup>7</sup>Les fonctions D-ZOOM, SMART DZOOM et DIS s'excluent les unes avec les autres, on ne peut en sélectionner qu'une à la fois.
 <sup>6</sup>Réglage sans intérêt

| Ligne menu/Sélect | ion/Sous-menu                           |          |                     | Réglage, fonction                                                                                           |
|-------------------|-----------------------------------------|----------|---------------------|----------------------------------------------------------------------------------------------------|
| 7. F-DNR - Augme  | ntation du contraste po                 | our imag | e masquée (par exem | ple par du brouillard)                                                                                      |
| v                 | OFF                                     |          |                     | Eteint                                                                                                    |
|                   |                                         |          | 1. LEVEL            | Niveau de l'augmentation du contraste : 0 10 31                                                             |
|                   |                                         |          | 2. COLOR GAIN       | Intensité des couleurs : 0 3 10                                                                             |
|                   | MANUAL₊J                                |          | 3 EDGE GAIN         | Amélioration des bords : 0 3 10                                                                             |
|                   |                                         |          | 4 GAMMA             | Exposant pour la correction gamma : USEB6 0.05 0.55 1.0                                                     |
|                   |                                         |          |                     | Souil nour l'activation automatique : 0 3 5                                                                 |
|                   | AUTO &                                  |          | I. DETECT LEVEL     |                                                                                                    |
|                   |                                         |          |                     | Détection de mouvemente décectivée                                                                          |
|                   | VFF                                     |          |                     |                                                                                                    |
| 1. MOTION         |                                         |          |                     | Numero de la zone de delection à regier : 1 4                                                               |
| Détection de      | ON↓                                     |          | 2. AREA DISPLAY     | UN 4 <sup>2</sup> ( = activation/regiage zone de detection), OFF (= desactive)                              |
| mouvements        |                                         |          | 3. VALUE            | Sensibilité de la détection de mouvements : 0 90 100                                                        |
|                   |                                         |          | 4. MOTION VIEW      | Mise en evidence de mouvements dans l'image : OFF, ON                                                       |
|                   | OFF                                     |          |                     | Masquage de zones d'images désactivé                                                                        |
| 2. PRIVACY        |                                         |          | 1. AREA             | Numéro du masque à régler (quadrilatère au choix) : 1 8                                                     |
| Masquage de       | ON                                      |          | 2. AREA DISPLAY     | <b>ON</b> $\downarrow$ <sup>2</sup> (visible $\rightarrow$ régler les angles, la position), OFF (invisible) |
| zones d'images    | 0114                                    |          | 3. COLOR            | Couleur du masque choisi : 0 15                                                                             |
|                   |                                         |          | 4. TRANSPAR         | Transparence du masque choisi : 0 3                                                                         |
|                   |                                         | OFF      |                     | Zoom digital éteint                                                                                         |
|                   | 1. D-ZOOM7                              |          | 1. RANGE            | Grossissement : × 1.0 2.0 32.0                                                                              |
|                   | Zoom digital                            | ON₊      | 2. PAN              | Position horizontale du segment : -100 0 +100                                                               |
|                   |                                         |          | 3. TILT             | Position verticale du segment : -100 0 +100                                                                 |
|                   |                                         | OFF      |                     | Zoom géré par les mouvements éteint                                                                         |
|                   | 2 SMART DZOOM7                          |          | 1. RANGE            | Grossissement : × 2.0 5.0                                                                                   |
| 3. D-EFFECT       | Zoom géré par                           |          | 2. POSITION √       | Position du segment (sélection avec les touches de direction U/D/L/R, ENTER)                                |
|                   | les mouvements                          | ON₊      | 3. SENSITIVITY      | Sensibilité de la détection de mouvements : 0 70 100                                                        |
|                   |                                         |          | 4. TIME             | Durée d'affichage pour une visualisation agrandie : 0. 1 15                                                 |
|                   | 3. DIS7                                 |          |                     | Stabilisateur d'image: OFF. ON                                                                              |
|                   | 4. FREEZE                               |          |                     | "Gel" de l'image (image fixe) : OFF. ON                                                                     |
|                   | 5 MIBBOB                                |          |                     | <b>OFE</b> MIBBOB (miroir horizontal) V-ELIP (miroir vertical) BOTATE (rotation)                            |
|                   | 6 NEG IMAGE                             |          |                     | Image en négatif : OFF. ON                                                                                  |
|                   | 1 SHABPNESS                             |          |                     | Netteté image : 0 18 31                                                                                     |
|                   |                                         | CRT      | 1 PED I EVEL        | Valeur de noir : 0 28 63                                                                                    |
|                   | 2. MONITOR                              | 4        | 2 COLOB GAIN        | Intensité couleur : 0 128 255                                                                               |
|                   | Type de moniteur                        | •        |                     | Exposant pour la correction gamma : LISEB6 0.05 0.45 1.0                                                    |
|                   | (moniteur à tubes                       | LCD      |                     | Valeur de poir : 0 98 63                                                                                    |
|                   | ou LCD)                                 | لم<br>ا  |                     | Intensité couleur : 0 128 255                                                                               |
|                   |                                         | OFF      | J. COLOTT GAIN      | Correction de la parte de luminacité aux barde de l'image décastivée                                        |
| 4. IMAGE ADJ ₄    | 3. LENS SHADING                         |          | 1   EV/EI           | Nivogu de la correction : 0 50 60                                                                           |
|                   | Correction de la<br>perte de luminosité | ON .     |                     | Miliou borizontal de la correction : 0 100                                                                  |
|                   | aux bords de l'image                    |          |                     | Milieu nonzontal de la correction : 0 120 255                                                               |
|                   | Ģ                                       |          | 3. V-GENTER         | Milleu Vertical de la correction : 0 128 255                                                                |
|                   | 4 DEFECT⊿                               |          | 1. SENSUP           | Duree d exposition protongee pour detecter les pixels detectueux : × 4, 8, 10, 32, 64, 128                  |
|                   | Détection de pixels                     |          | 2. DIFF             | I alle de la zone de reterence pour la detection de detaut : 0, 1, 2, 3                                     |
|                   | défectueux du capteur                   |          | 3. THRESHOLD        | Seuil pour la détection des pixels détectueux du capteur : 1, 2, 3, 4                                       |
|                   |                                         |          | 4. START↓           | Démarre le processus de correction : découvrir l'objectif puis appuyer sur ENTER.                           |
|                   | 1. CAM TITLE                            |          | OFF                 | Aucun nom (désignation caméra) affiché.                                                                     |
|                   | Nom de la caméra                        |          | ON 4                | Saisir le nom avec U/D/L/R/ENTER : choisir le caractère, ←→ = position du caractère                         |
|                   | dans rimage                             |          |                     | CLR = effacer le nom, POS = position dans l'image, END = terminer la saisie                                 |
| 5. COMM ADJ ↓     | 2. PROTOCOL                             |          |                     | Protocole commande : <b>PELCO-D</b> , PELCO-P, SPD-S, DONGYANG, NICP                                        |
|                   |                                         |          | 1. CAM ID           | Adresse caméra pour gestion à distance via RS-485 : 1 255                                                   |
|                   | 3. RS485 ₊J                             |          | 2. ID DISPLAY       | Affichage de l'adresse : OFF, ON ↓ (définir la position : U/D/L/R/ENTER)                                    |
|                   |                                         |          | 3. BAUDRATE         | Taux bauds : 2400, 4800, 9600, 19200, 38400, 57600                                                          |
|                   | INT                                     |          |                     | Synchronisation interne de l'image                                                                          |
| 6. SYNC           | 1.0                                     |          |                     | Situation phases par rapport à la tension d'alimentation                                                    |
|                   | ∟/∟↔                                    |          | I. FRASE            | (uniquement pour tension alternative) : 0 360                                                               |
| 7. LANGUAGE       |                                         |          | -                   | 16 Langues de menu : ENGLISH, GERMAN, FRANCAIS, ITALIANO,                                                   |
| 9. EXIT           |                                         |          |                     |                                                                                                    |
|                   | SAVE₽                                   |          |                     | Mémoriser les modifications et quitter le menu                                                              |
|                   | RESET↓                                  |          |                     | Réinitialisation des réglages sur les réglages usine et quitter le menu                                     |
|                   | CANCEL₊                                 |          |                     | Annuler les modifications et quitter le menu                                                                |
|                   | -                                       |          |                     |                                                                                                    |

# TVCCD-827DNR Numero d'ordine 18.3810 Electronics for specialists Electronics for specialists Electronics for specialists Electronics for specialists

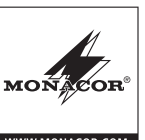

## Telecamera di sorveglianza

Queste istruzioni sono previste per l'installatore della telecamera. Vi preghiamo di leggerle attentamente prima dell'installazione e di conservarle per un uso futuro.

# 1 Possibilità d'impiego

Questa telecamera a colori a alta risoluzione è stata realizzata specialmente per l'impiego in impianti di sorveglianza video (CCTV). Dispone fra le altre cose di commutazione giorno/notte con filtro IR di blocco (automatico o telecomandato), compensazione della controluce, soppressione digitale del rumore, funzione specchio, funzione zoom (comandata dal movimento), comando del diaframma, riconoscimento di movimento con uscita di commutazione e una funzione di mascheramento per coprire o velare le zone da non sorvegliare. Il menu di regolazione è telecomandabile anche tramite un'interfaccia RS-485.

# 2 Avvertenze importanti per l'uso

La telecamera è conforme a tutte le direttive rilevanti dell'UE e pertanto porta la sigla C  $\varepsilon.$ 

- La telecamera è prevista solo per l'uso all'interno di locali. In caso di montaggio all'esterno deve essere inserita in un contenitore protettivo resistente alle intemperie.
- Proteggere la telecamera da polvere, umidità e calore (temperatura d'esercizio ammessa -45 °C a +50 °C).
- Per la pulizia usare solo un panno morbido, asciutto; non impiegare in nessun caso acqua o prodotti chimici.
- Nel caso d'uso improprio, d'installazione scorretta o di riparazione non a regola d'arte della telecamera, non si assume nessuna responsabilità per eventuali danni consequenziali a persone o a cose e non si assume nessuna garanzia per la telecamera.

Se si desidera eliminare la telecamera definitivamente, consegnarla per lo smaltimento ad un'istituzione locale per il riciclaggio.

# 3 Obiettivo

Si può usare sia un obiettivo con diaframma comandato dalla tensione continua (obiettivo DC) che un obiettivo con impostazione manuale del diaframma.

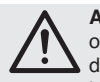

ATTENZIONE! Proteggere il chip del sensore ottico e le lenti dell'obiettivo dalla polvere e dallo sporco e non toccarli in nessun caso con le dita. 1) Staccare la cappa protettiva.

 Usando un obiettivo C-mount, avvitare dapprima l'anello adattatore C-mount in dotazione sulla filettatura (1) e quindi l'obiettivo sull'anello. Usando un obiettivo CS-mount, avvitare l'obiettivo direttamente sulla filettatura.

Usando un obiettivo con diaframma comandato dalla tensione continua, collegarlo tramite la presa (4) al lato della telecamera. I contatti della presa sono i seguenti (IR: illustrazione):

Bobina di smorzamento (damp): (1) = -(2) = +Drive:(3) = +(4) = -

# 4 Installazione

- Per trovare il punto ottimale per il montaggio conviene fare delle prove. Dopodiché fissare la telecamera per mezzo di una delle quattro filettature 6,35 mm [¼"] (2).
- Collegare la presa BNC VIDEO (8) con l'ingresso video di un monitor. In caso di lunghezza del cavo di oltre 100 m, per compensare le perdite di livello per via del cavo, conviene inserire un amplificatore video fra telecamera e cavo.
- Ai morsetti MD OUT e GND (6), collegare un dispositivo per valutare un movimento segnalato dalla telecamera. Con ogni movimento, l'uscita MD OUT viene passata per alcuni secondi su GND (max. 24 V---/250 mA).
- Per il telecomando del menu d'impostazione tramite RS-485, collegare l'unità di comando con i morsetti RS-485A e RS-485B (6).
- 5) Per il cambio telecomandato fra funzionamento di giorno e di notte, collegare i morsetti D/N IN e GND (6) per mezzo di un contatto di commutazione (contatto chiuso = giorno = a colori).
- Ai due morsetti (9), collegare un alimentatore con tensione d'uscita stabilizzata di 24 V~ oppure 12 V-(potenza permanente di 250 mA). Dopo aver applicato la tensione, la telecamera è accesa e il LED POWER (7) è acceso.
- 7) Accendere il monitor collegato e orientare la telecamera osservando l'immagine sul monitor. Sull'obiettivo impostare la distanza. Negli obiettivi con diaframma manuale, impostare la riproduzione ottimale dell'immagine (profondità di campo e luminosità). Se con la distanza impostata correttamente, l'immagine non è a fuoco, correggere la distanza flangia-piano sensore dell'obiettivo per mezzo della leva (3). La leva è nello stesso tempo una vite di bloccaggio e deve essere allentata prima e stretta nuovamente dopo l'impostazione.

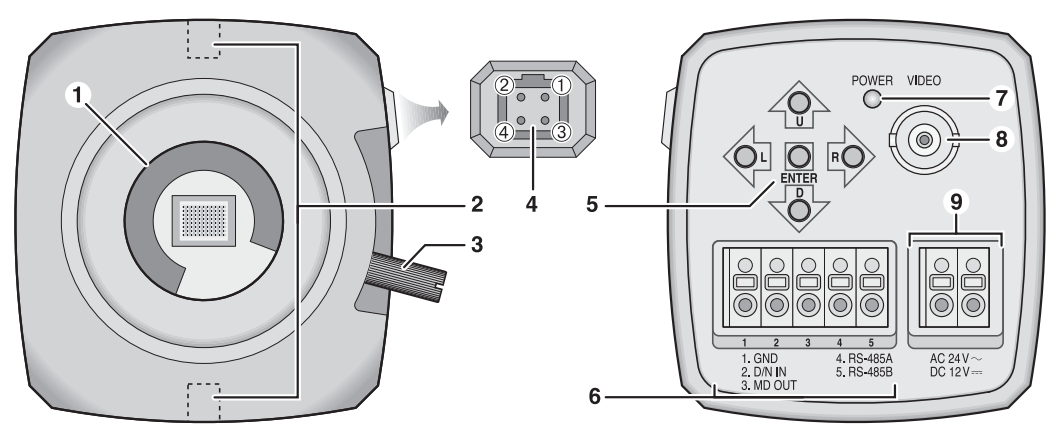

#### 5 Impostazioni tramite il menu sullo schermo

Il menu sullo schermo viene gestito tramite i tasti freccia U, D, L, R e il tasto centrale ENTER (5). Per far vedere il menu premere il tasto ENTER. Appare il menu principale:

MAIN MENU

| 1.LENS       |                      |
|--------------|----------------------|
| 2.EXPOSURE ↓ |                      |
| 3.BACKLIGHT  |                      |
| 4.WHITE BAL  |                      |
| 5.DAY&NIGHT  |                      |
| 6.SMART 3DNR |                      |
| 7.F-DNR      |                      |
| 8.FUNCTION ↓ |                      |
| 9.EXIT       | SAVE↓/RESET↓/CANCEL↓ |
|              |                      |

Con i tasti freccia verticali U/D scegliere una voce del menu, con i tasti orizzontali L/R modificare il valore oppure scegliere un'opzione. Se dietro a una voce del menu o un'opzione si vede il simbolo ↓, con il tasto ENTER si può chiamare un sottomenu oppure attivare una funzione.

Dalla fabbrica, per il menu è impostata la lingua inglese che può essere cambiata nel sottomenu FUNCTION.

Per memorizzare tutte le impostazioni eseguite, scegliere nel menu principale, nella riga 9. EXIT, l'opzione SAVE d oppure in un sottomenu nella riga RETURN l'opzione SAVE&END d e confermare con il tasto ENTER. Dopodiché, il menu sparisce. Per uscire dal menu senza memorizzare le modifiche eseguite, nella riga 9. EXIT scegliere l'opzione CANCEL d. Altrimenti, il menu si spegne automaticamente dopo 35 secondi circa.

Per resettare tutte le impostazioni alle impostazioni della fabbrica, nella riga 9. EXIT del menu principale scegliere

l'opzione RESET ↓ e confermare con il tasto ENTER. Questa funzione non tocca la lingua del menu.

Tutte le possibilità d'impostazione sono elencate in modo tabellare sul retro di queste istruzioni.

# 6 Dati tecnici

| chip CCD, 8,5 mm (1/3")                                    |
|------------------------------------------------------------|
| PAL/CCIR                                                   |
| orizz. 976 × vert. 582                                     |
| 700 linee (colore),<br>800 linee (b/n)                     |
| filettatura C/CS-mount                                     |
| 0,15 lx (colore), 0,01 lx (b/n                             |
| 1 Vpp/75 Ω                                                 |
| open collector (NPN),<br>max. 24 V/250 mA                  |
| 24 V~ oppure 12 V <del>…</del><br>max. 250 mA              |
| –45 °C a +50 °C                                            |
| $64 \text{ mm} \times 60 \text{ mm} \times 112 \text{ mm}$ |
| 250 g                                                      |
|                                                            |

Con riserva di modifiche tecniche.

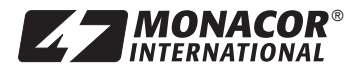

.11.2014

| Riga del menu/Selezione/Sottomenu                        |                         |            |                           | Impostazione, Funzione                                                                                 |
|----------------------------------------------------------|-------------------------|------------|---------------------------|----------------------------------------------------------------------------------------------------|
| 1. LENS - Ob                                             | iettivo                 |            |                           |                                                                                                    |
|                                                          |                         |            | 1. BRIGHTNESS             | Valore indicativo per la regolazione della luminosità: 0 55 100                                        |
|                                                          | DC↓                     |            | 2. IRIS SPEED             | Velocità regolata del diaframma: 0 15                                                                  |
|                                                          | Per obiettivi DC        |            | 3 RETURNI                 | RET J = Ritorno nel menu principale                                                                    |
|                                                          |                         |            | 3. HETUHN                 | SAVE&END↓ = Salvare le modifiche e uscire dal menu                                                     |
|                                                          | VIDEO <sup>6</sup>      |            |                           | Per obiettivi regolati dal segnale video (non utilizzabile con questa telecamera)                      |
|                                                          | MANULAL                 |            |                           | Per obiettivo senza comando del diaframma                                                              |
|                                                          | WANUAL ↔                |            | 1. BRIGHTNESS             | Luminosità dell'immagine: 0 50 100                                                                     |
| 2. EXPOSUR                                               | E 🖌 – Esposizione       | •          |                           |                                                                                                    |
|                                                          | 1/50                    |            |                           | Esposizione : 1/50 s                                                                                   |
|                                                          | AUTO↓<br>FLK            |            | 1. SHUT. MIN3             | Esposizione min. [s] per regolazione automatica dell'esposizione: 1/50                                 |
| 1. SHUTTER                                               |                         |            | 2. SHUT. MAX <sup>3</sup> | Esposizione max. [s]: FLK (1/100), 1/250, 1/500, 1/1000, 1/2000 1/100 000                              |
| Oliuralore                                               |                         |            |                           | (Flickerless) contro lo sfarfallio con fonti di luce con tensione di rete                              |
|                                                          | MANUAL∢                 |            | 1. LEVEL                  | Esposizione fissa [s]: x256, x128 x4, x2, 1/50, FLK (1/100), 1/250, 1/500, 1/1000, 1/2000 1/100 000    |
| 2. AGC                                                   |                         |            |                           | Regolazione dell'amplificazione: OFF4, LOW, MIDDLE, HIGH (spento, regolazione: piccolo, medio, grande) |
|                                                          | AUTO₄⁵                  |            | 1. SENSUP                 | Esposizione prolungata max. con illuminazione debole: × 2 8 256                                        |
| 3. SENSUP                                                | OFF                     |            |                           | Spento (SENSUP\AUTO disponibile solo se SHUTTER = AUTO oppure 1/50)                                    |
| 3. BACKLIGH                                              | IT – Compensazio        | ne della   | controluce (disponib      | le solo a colori)                                                                                      |
|                                                          | OFF                     |            |                           | Spento                                                                                                 |
|                                                          | DWDR₊                   |            | 1. LOW LEVEL              | Schiarimento di settori scuri dell'immagine: 0 8 15                                                    |
|                                                          | Aumento della di        | inamicità  | 2. HIGH LEVEL             | Oscuramento di settore chiari dell'immagine: 0 3 15                                                    |
|                                                          | BLC                     |            | 1. VALUE                  | Grado della compensazione della controluce: LOW, MIDDLE, HIGH (bassa, media, alta)                     |
|                                                          | Compensaz. dell         | la contro- | 2. AREA                   | Uno o due settori <sup>2</sup> : SINGLE , DOUBLE                                                       |
|                                                          | luce per settori re     | egolabili  | 3. DEFAULT ↓              | Reset di VALUE e AREA alle impostazioni della fabbrica                                                 |
|                                                          |                         |            | 1. GAIN                   | Valore soglia per l'annerimento dei settori più chiari: 0 50 100                                       |
|                                                          | HSBI C                  |            | 2. MODE                   | NIGHT ONLY <sup>5</sup> (solo con illuminazione debole), ALL DAY (sempre)                              |
|                                                          | Annerimento dei         | settori    | 3. MASK LEVEL             | Estensione dell'annerimento: 0 70 100                                                                  |
|                                                          | più chiari dell'imr     | magine     | 4. DEFAULT ↓              | Reset dei valori di questo sottomenu alle impostazioni della fabbrica                                  |
|                                                          |                         |            | 5. M. SKIP AREA           | Settore non da annerire: OFF, ON 42                                                                    |
| 4. WHITE BA                                              | L – Bilanciamento       | del biano  | co (disponibile solo a    | colori)                                                                                                |
|                                                          | ATW                     |            |                           | Bilanciamento del bianco automatico per temperature cromatiche 2500 – 9500 K                           |
|                                                          | AWB                     |            |                           | Bilanciamento del bianco automatico per temperature cromatiche 1800 – 10 500 K                         |
|                                                          |                         |            |                           | Bilanciamento del bianco semiautomatico: Sul luogo d'impiego tenere un oggetto bianco                  |
|                                                          | AWC→SET                 |            |                           | (p. es. un foglio di carta) davanti alla telecamera e premere ENTER.                                   |
|                                                          | MANULAL .               |            | 1. BLUE                   | Valore di correzione Blu per il bilanciamento manuale del bianco: 0 30 100                             |
|                                                          | MANUAL∢                 |            | 2. RED                    | Valore di correzione Rosso per il bilanciamento manuale del bianco: 0 20 100                           |
| 5. DAY&NIGH                                              | <b>IT</b> – Funzionamen | to giorno  | e notte (a colori e b     | anco/nero)                                                                                             |
| AUTO₄⁵                                                   | 1. DELAY                |            |                           | Ritardo del cambio: 0, 1 15                                                                            |
| Cambio                                                   | 2. D→N (AGC)            |            |                           | Valore soglia del cambio giorno → notte: 16 185 220                                                    |
| automatico                                               | 3. N→D (AGC)            |            |                           | Valore soglia del cambio notte → giorno: 0 110 204                                                     |
| EXT₊                                                     | 1. DELAY                |            |                           | Ritardo del cambio tramite l'ingresso "D/N IN": 0, 1 15                                                |
|                                                          | 1. BURST                |            |                           | Segnale sincronizzazione cromatica: OFF, ON (solo se necessario per sincronizzazione del monitor)      |
|                                                          |                         | Compe      | nsa da vicino sovres      | posizione tramite LED IR                                                                               |
| B/W ₊                                                    | 2. IR SMART             |            | 1. VALUE                  | Grado della compensazione: 0 50 100                                                                    |
| Solo                                                     |                         | ON₊        | 2. AREA ↓                 | Settore d'efficienza <sup>2</sup>                                                                      |
| funziona-                                                |                         |            | 3. IR DWDR                | Dinamicità estesa in più con illuminazione IR: OFF, 1 15                                               |
| mento b/n                                                |                         | OFF        | 1                         | Spento                                                                                                 |
|                                                          | 3. IR LED <sup>6</sup>  |            | ON, OFF                   | Senza funzione con questa telecamera                                                                   |
| COLOR                                                    |                         |            | / -                       | Solo a colori                                                                                          |
| 6. SMART 3DNR - Soppressione digitale del rumore (comany |                         |            |                           | data da movimento)                                                                                     |
|                                                          |                         |            | 1. VALUE                  | Grado della soppressione del rumore: 1 80 200                                                          |
|                                                          |                         |            | 2. SMART NR               | Soppressione del rumore comandata da movimento: <b>ON</b> . OFF                                        |
|                                                          |                         |            | 3 SMART I EVEL            | Grado della soppressione del rumore comandata da movimento: 1 200                                      |
|                                                          |                         |            | 4 SENSITIVITY             | Sensibilità del riconoscimento del movimento: 1 <b>80</b> 100                                          |
|                                                          |                         |            |                           | Spento                                                                                                 |
| L                                                        |                         |            |                           | opoino                                                                                                 |

| Riga del menu/Selezione/Sottomenu |                                        |               |                         | Impostazione, Funzione                                                                               |  |  |
|-----------------------------------|----------------------------------------|---------------|-------------------------|----------------------------------------------------------------------------------------------------|--|--|
| 7. F-DNR – Aumer                  | nto del contrasto in cas               | o di imn      | nagine velata (p. es. p | per la nebbia)                                                                                       |  |  |
|                                   | OFF                                    |               |                         | Spento                                                                                               |  |  |
|                                   |                                        |               | 1. LEVEL                | Grado dell'aumento del contrasto: 0 10 31                                                            |  |  |
|                                   |                                        |               | 2. COLOR GAIN           | Intensità cromatica: 0 3 10                                                                          |  |  |
|                                   | MANUAL                                 |               | 3. EDGE GAIN            | Evidenziare gli spigoli: 0 3 10                                                                      |  |  |
|                                   |                                        |               | 4. GAMMA                | Esponente della correzione del gamma: USER6. 0.05 0.55 1.0                                           |  |  |
|                                   | AUTO                                   |               | 1. DETECT LEVEL         | Valore soglia per l'attivazione automatica: 0 3 5                                                    |  |  |
| 8. FUNCTION a -                   | Ulteriori funzioni                     |               |                         |                                                                                                    |  |  |
|                                   | OFF                                    |               |                         | Biconoscimento di movimento disattivato                                                              |  |  |
|                                   |                                        |               |                         | Numero della zona di riconoscimento da impostare: 1 4                                                |  |  |
| 1. MOTION                         |                                        |               |                         | ON (12/ - attivare/impostare zona di riconoscimento) OFF (- Dicattivato)                             |  |  |
| di movimento                      | ON₊                                    |               |                         | Sansibilità del riconoscimento di movimento: 0 00 100                                                |  |  |
| di motimonio                      |                                        |               | 3. VALUE                | Sensibilità dei riconoscimento di movimento. 0 30 100                                                |  |  |
|                                   | OFF                                    |               |                         | Evidenziale il movimento nell'immagine. OFF, ON                                                      |  |  |
| 2 PRIVACY                         | OFF                                    |               |                         | Mascheramento di zone dei immagine disattivato                                                       |  |  |
| Mascheramento                     | ON ≁ <sup>1</sup>                      |               | 1. AREA                 | Numero della maschera da impostare (quadrilatero quaisiasi): 18                                      |  |  |
| di zone del-                      |                                        |               | 2. AREA DISPLAY         | ON4² (Visibili → Impostare angoli, la posizione), OFF (invisibile)                                   |  |  |
| l'immagine                        |                                        |               | 3. COLOR                | Colore della maschera scelta: 0 15                                                                   |  |  |
|                                   |                                        |               | 4. TRANSPAR             | I rasparenza della maschera scelta: 0 3                                                              |  |  |
|                                   |                                        | OFF           |                         | Zoom digitale spento                                                                                 |  |  |
|                                   | 1. D-ZOOM7                             |               | 1. RANGE                | Ingrandimento : × 1.0 2.0 32.0                                                                       |  |  |
|                                   | Zoom digitale                          | ON≁           | 2. PAN                  | Posizione orizzontale della sezione: -100 0 +100                                                     |  |  |
|                                   |                                        |               | 3. TILT                 | Posizione verticale della sezione: -100 +100                                                         |  |  |
|                                   |                                        | OFF           |                         | Zoom comandato dal movimento spento                                                                  |  |  |
|                                   | 2. SMART DZOOM7                        |               | 1. RANGE                | Ingrandimento : × 2.0 5.0                                                                            |  |  |
| 3. D-EFFECT                       | Zoom comandato                         |               | 2. POSITION ↓           | Posizione della sezione (scegliere con tasti freccia U/D/L/R, ENTER)                                 |  |  |
|                                   | dal movimento                          | UN ↔          | 3. SENSITIVITY          | Sensibilità del riconoscimento di movimento: 0 70 100                                                |  |  |
|                                   |                                        |               | 4. TIME                 | Durata con vista ingrandita: 0, 1 15                                                                 |  |  |
|                                   | 3. DIS7                                |               |                         | Stabilizzatore immagine: OFF, ON                                                                     |  |  |
|                                   | 4. FREEZE                              |               |                         | Bloccaggio dell'immagine (immagine ferma): OFF, ON                                                   |  |  |
|                                   | 5. MIRROR                              |               |                         | OFF, MIRROR (rispecchiare orizzontale), V-FLIP (rispecchiare verticale), ROTATE (rotare)             |  |  |
|                                   | 6. NEG. IMAGE                          |               |                         | Immagine negativa: OFF. ON                                                                           |  |  |
|                                   | 1 SHARPNESS                            |               |                         | Nitidezza dell'immagine: 0 18 31                                                                     |  |  |
|                                   |                                        | CBT           | 1 PED   EVEI            | Valore del nero: 0 28 63                                                                             |  |  |
|                                   |                                        | 4             | 2 COLOB GAIN            | Intensità cromatica: 0 128 255                                                                       |  |  |
|                                   | Z. IVIOINITOR                          | -             |                         | Esponente per la correzione del gamma: LISER® 0.05 0.45 1.0                                          |  |  |
|                                   | (a tubo o LCD)                         | LCD<br>₄J     |                         | Valore del nero: 0 28 63                                                                             |  |  |
|                                   | (                                      |               | 3 COLOR GAIN            | Intensità cromatica: 0 128 255                                                                       |  |  |
|                                   | 3 LENS SHADING                         | 3. COLOR GAIN |                         | Correzione della riduzione della luminesità per via dell'abiettivo ai margini disattivata            |  |  |
| 4. IMAGE ADJ ₄                    | Correzione della                       | UFF           | 1   EV/EI               | Grade delle correzione: 0 <b>50</b> 60                                                               |  |  |
|                                   | riduzione della                        | ON₊J          |                         | Contro orizzontele delle correzione: 0 129 255                                                       |  |  |
|                                   | luminosità ai margini                  |               | 2. H-CENTER             | Centro Unizzontale della correzione: 0 120 255                                                       |  |  |
|                                   | dell'immagine                          |               | 3. V-GENTER             | Centro venticale della conezione. 0 120 200                                                          |  |  |
|                                   | 4. DEFECT    A Biconoscimento di pixel |               | 1. SENSUP               | Esposizione prolungata per riconoscere pixel direttosi: x 4, 8, 16, 32, 64, 128                      |  |  |
|                                   |                                        |               | 2. DIFF                 | Dimensione dei campo di nierimento nel riconoscimento dei diletto: 0, 1, 2, 3                        |  |  |
|                                   | difettosi del sensore                  |               | 3. THRESHOLD            | Valore sogila per il riconoscimento di pixel difettosi dei sensore: 1, 2, 3, 4                       |  |  |
|                                   |                                        |               | 4. START ↓              | Avvia la correzione: Coprire l'obiettivo, quindi premere ENTER.                                      |  |  |
|                                   | 1. CAM TITLE                           |               | OFF                     | Non e visualizzato nessun nome (denominazione) della telecamera.                                     |  |  |
|                                   | Nome telecamera                        |               | ON₊J                    | Digitare il nome U/D/L/R/ENTER: scegliere carattere, $\leftarrow \rightarrow$ = posizione carattere, |  |  |
|                                   | nell'immagine                          |               |                         | CLR = cancellare nome, POS = posizione nell'immagine, END = terminare digitazione                    |  |  |
| 5. COMM ADJ ↓                     | 2. PROTOCOL                            |               |                         | Protocollo di comando: PELCO-D, PELCO-P, SPD-S, DONGYANG, NICP                                       |  |  |
|                                   | 3. RS485 ↔         2.                  |               | 1. CAM ID               | Indirizzo telecamera per il telecomando tramite RS-485: 1 255                                        |  |  |
|                                   |                                        |               | 2. ID DISPLAY           | Visualizzare l'indirizzo: OFF, ON ↓ (determinare la posizione: U/D/L/R/ENTER)                        |  |  |
|                                   | 3. BAUDRATE                            |               |                         | Baudrate: 2400, 4800, 9600, 19200, 38400, 57600                                                      |  |  |
| 0.01/00                           | INT                                    |               |                         | Sincronizzazione interna dell'immagine                                                               |  |  |
| 0.0110                            | L/L 🗸 1. PHASE                         |               |                         | Situazione fasi rispetto all'alimentazione (solo con tensione alternata): 0 360                      |  |  |
| 7. LANGUAGE                       |                                        |               | -                       | 16 lingue del menu: ENGLISH, GERMAN, FRANCAIS, ITALIANO,                                             |  |  |
| 9. EXIT                           |                                        |               |                         |                                                                                                    |  |  |
|                                   | SAVE↓                                  |               |                         | Salvare le modifiche e uscire dal menu                                                               |  |  |
|                                   | RESET e                                |               |                         | Resettare tutte le impostazioni alle impostazioni della fabbrica e uscire dal menu                   |  |  |
|                                   |                                        |               |                         | Cancellare le modifiche e uscire dal menu                                                            |  |  |
|                                   |                                        |               |                         |                                                                                                    |  |  |

<sup>1</sup>La riga RETURN è presente in tutti i sottomenu. Porta al livello superiore del menu oppure all'uscita dal menu con memorizzazione.

<sup>2</sup>Determinare il settore: Premere ENTER, impostare la posizione (POSITION)/grandezza (SIZE) con i tasti freccia (U, D, L, R) e confermare sempre con ENTER, scegliere RET (indietro al menu) oppure AGAIN (correggere l'impostazione) e premere ENTER
 <sup>3</sup>Solo se LENS = DC
 <sup>4</sup>Non se DAY&NIGHT = AUTO
 <sup>5</sup>Non se EXPOSURE\AGC = OFF
 <sup>6</sup>Regolazione non ha senso

<sup>7</sup>Le funzioni D-ZOOM, SMART DZOOM e DIS si escludono a vicenda, si può sempre scegliere una sola contemporaneamente.